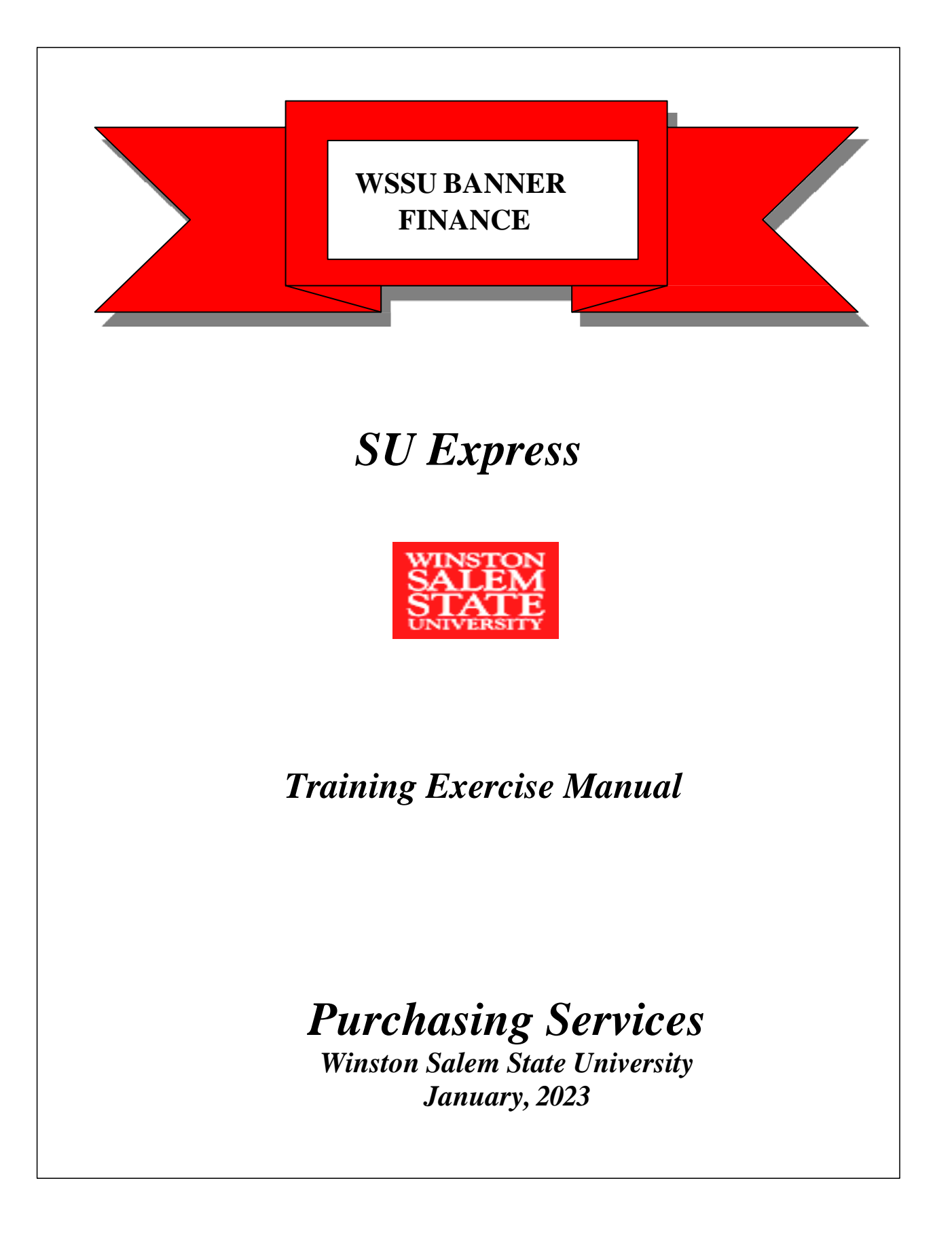

## **Table of Contents**

| What is E-Procurement      | Page 3        |
|----------------------------|---------------|
| Logging into E-Procurement | Page 4        |
| Getting Started            | Page 5        |
| Home Page                  | Page 6        |
| <b>Buying Categories</b>   | Page 7        |
| Showcased Vendors          | Pages 8 - 14  |
| Punch-out Catalog          | Pages 15 - 21 |
| Non-Catalog                | Pages 22 - 30 |
| Splitting Funds            | Pages 31 - 34 |
| Document Search            | Pages 35 - 37 |
| Copy to Cart               | Pages 38 - 39 |
| Notes                      | Page 40       |

# **E-Procurement**

#### What is E-Procurement?

It is a *Business to Business (B2B) web-based system* that will enhance our current requisitioning process.

- 75% E-Procurement processes
- 25% Businesses that are not set-up through E-Procurement

#### How does it work?

The web-based shopping cart method is used to process orders.

#### What are some of the benefits?

- Point and click method used which will save time and cost
- Multiple vendors on one requisition done thru shopping cart process.
- Timeline of activity provided throughout entire process
- Increased discounts provided to WSSU due to other state schools/agencies utilizing Sci-Quest E-Procurement system.

E-Procurement Manual

#### Logging into E-Procurement

https://usertest.sciquest.com/apps/Router/SAMLAuth/WinstonSalemState

| (NOTE: | TEST URL LINK) |  |
|--------|----------------|--|
|--------|----------------|--|

| WINSTON<br>SALEM<br>STATE<br>UNIVERSITY                                                                                   |  |
|----------------------------------------------------------------------------------------------------|--|
| UserID: (user account name, e.g. smith)) Password: Sign In                                                                |  |
| Forgot Your Password? Unable to Login? Click Here for assistance.<br>Verify this page is hosted by General Administration |  |
|                                                                                                    |  |

- Input User name example: dixonjs (lowercase)
- Password (Network Password)
- Sign In
- Authenication with DUO Mobile required

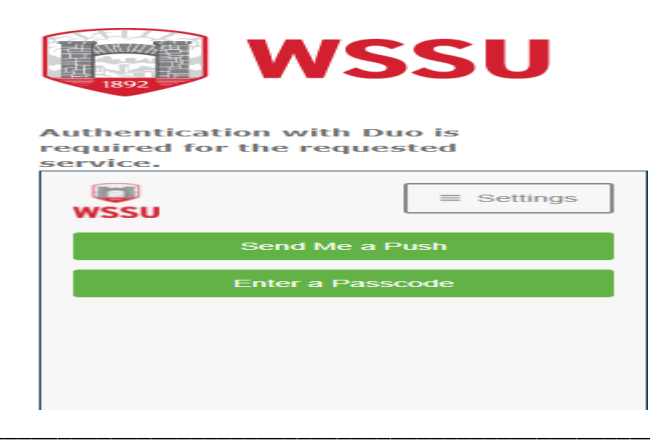

#### Getting Started.....

#### 1. Always check FGIBAVL in Banner before inputting a requisition

| :        | × @ elluc                        | ian Budget Availability Status FGIBA                                    | VL 9.3.13 (WSSUPROD)                                                 |                                                                               |                                                                     | 😭 ADD 🖺 RE                  | TRIEVE 🛔 RELATED  | о 🐥 тоо      |
|----------|----------------------------------|-------------------------------------------------------------------------|----------------------------------------------------------------------|-------------------------------------------------------------------------------|---------------------------------------------------------------------|-----------------------------|-------------------|--------------|
| }        | Chart: W Fisca<br>Account: 92900 | al Year: 21 Index: Commit Type: Bo<br>0 Other Supplies(L4) Program: 101 | th Fund: 110110 Communication and M<br>Instruction Keys > Control Fu | edia Studies Organization: 30500 Co<br>nd: 110110 Control Organization: 30500 | mmunication & Media Studies<br>Control Account: 920000 Control Prog | ram: 101 Pending Documents: |                   | Start Over   |
| 4        | BUDGET AVAIL                     | ABILITY STATUS                                                          |                                                                      |                                                                               |                                                                     | 0                           | nsert 🗖 Delete 🍢  | Copy 🏾 🅄 Fil |
| 1        | 920000                           | Supplies and Materials Pool(L4)                                         | Adjusted Budget 396.00                                               | VID Activity<br>339.06                                                        | Commitments 0.00                                                    | Available Balance 56.94     | Pending Documents |              |
|          | 932000                           | Communications Pool(L4)                                                 | 3,666.00                                                             | 3,665.50                                                                      | 0.00                                                                | 0.50                        |                   |              |
|          | 943000                           | Rent Lease Oth Equip Pool(L4)                                           | 2,000.00                                                             | 1,522.10                                                                      | 0.00                                                                | 477.90                      |                   |              |
| <b>P</b> |                                  | Total                                                                   | 6,062.00                                                             | 5,526.66                                                                      | 0.00                                                                | 535.34                      |                   |              |
|          | 📕 🔳 of 1                         | ► N 10 ▼ Per Page                                                       |                                                                      |                                                                               |                                                                     |                             |                   | Record 1 o   |

#### SU Express Homepage

#### To return to Homepage:

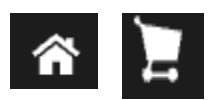

| ( <b>^</b>     | <sup>일</sup>                                                                                                    |                                        | All 🔻                            | Search (Alt+Q) Q                       | 0.00 USD 👻 🗢 🏴 🛓           | 1      |
|----------------|----------------------------------------------------------------------------------------------------|----------------------------------------|----------------------------------|----------------------------------------|----------------------------|--------|
|                | Shop • Shopping Dashboard Shop                                                                                                    |                                        |                                  | Quick Links                            | Ð                          |        |
|                | Simple         Advanced         Go to:         Favorites           Forms           Non-Catalog Item           C           Search for products, suppliers, forms, part number, etc.                                                                                                    | Quick Order Browse: Suppliers   Cat    | legories   Contracts   Chemicals | Quick Links<br>Search Contracts        |                            |        |
| गए<br>उद्ध     | Organization Message                                                                                                    | Showcases                              |                                  |                                        |                            |        |
| <b>a</b> 7<br> | Mandatory Statewide Term Contract - Maintenance. Repair & Operation Supplies 4458<br>Grainger is the vendor for Electrical, Lighting, Industrial Supplies & Equipment, Filters & Air Conditioners, Hand & Power Tools, PPE & Safety Supplies.<br>Please refer to state contract 4458 for additional information.                                                                                                    | Showcased Vendors                      |                                  |                                        | ~                          |        |
| \$             | If you use another vendor that's less expensive, please provide a quote from Grainger and your selected vendor. Orders will not be approved without proper attachments. SU Express Entries & Attached Quotes:                                                                                                    | NTERATIONAL                            | (C) Scientific                   | GRAINGER                               |                            |        |
|                | Produce address index index to rotation to your entry in so Express. Exp. In your quote has 2 itemized items, your entry in so Express. Index include 2 Itemized items. #Reference the quote number and State Contract Number in the document text.                                                                                                    | Punch-out                              |                                  |                                        | ~                          |        |
|                | If you have any questions please do not hesitate to give us a call.  Purchasing Goods and Sarvices \$2,500 and Under. Use Procurement Card or Requisition for non-allowable items only \$2,500 and Under. Use Procurement Card or Requisition for non-allowable items only \$2,500 and Under. Use Procurement Procurement Procurem | Alphanmeric<br>GO <del>tanta</del>     | BIO HAD                          | CDWG                                   | camcor, inc                |        |
|                | \$5,000 • \$24,999: Attach the (3) quote to order<br>\$25,000 • \$25,000: Formal BidContact Purchasing<br>Please contact Purchasing Services, if you need training or a refresher training, for SU Express, and Request for Payment at 336.750.2930.                                                                                                    | Dell                                   | FASTENAL                         | GraConnection<br>converter<br>PRODUCTS | lenovo                     |        |
|                | Sincerely,<br>Purchasing Services                                                                                                    | Forms                                  |                                  |                                        | ~                          |        |
| Q,<br>→        |                                                                                                    | Copy 3 ESLF-Provost Office Use<br>Only | e<br>Request For Payment FY21    |                                        | Powered by JAGGAER   Prive | acy Pc |

# **Three categories used in SU Express**

## **Showcased Vendors**

Multiple Supplier catalogs are combined into one internal virtual catalog. This is very handy for searching across multiple catalogs at once.

## **Punch-out**

Individual external supplier catalogs. Each Punch-out site will have a unique layout and function differently for specified categories.

## Non-Catalog

An order form designed to accommodate purchases for products not available through Showcased Vendors or Punch-out catalogs.

# Showcased Vendors

When items are searched, all items throughout the catalog which meet criteria will appear.

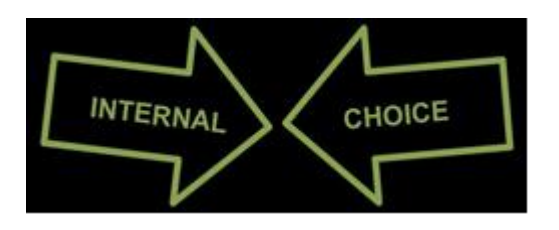

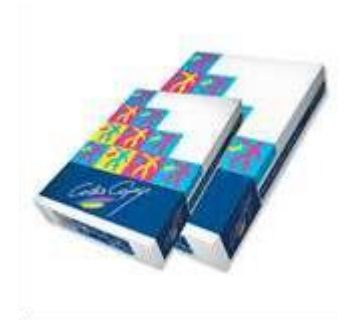

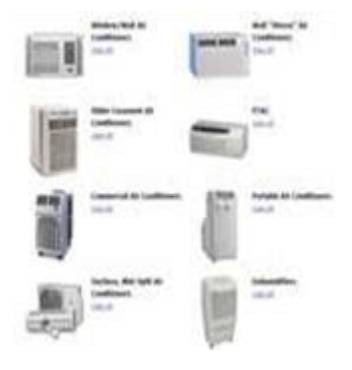

## **Exercise 1 - Showcased Vendors**

- 1. Under Showcased Vendors
  - Click Grainger

| Shop Quick Links     Simple Advanced     Go to Favorites     Forms Non-Catalog Item   Quick Order      Bearch for products, suppliers, forms, part number, etc.     Quick Links     Search for products, suppliers, forms, part number, etc.     Quick Links     Search for products, suppliers, forms, part number, etc.     Quick Links     Search for products, suppliers, forms, part number, etc.     Organization Message <th></th> <th>Shop     Simple       Simple   Advanced       Simple   Advanced      Detect for products, suppliers, forms, part number, etc.   Organization Message   Image: Advanced      Organization Message   Image: The start Advanced Advanced</th> <th>Quick Links       Ories   Contracts   Chemicals       Quick Links       Search Contracts</th> |                                                                                                    | Shop     Simple       Simple   Advanced       Simple   Advanced      Detect for products, suppliers, forms, part number, etc.   Organization Message   Image: Advanced      Organization Message   Image: The start Advanced Advanced                                                                                                    | Quick Links       Ories   Contracts   Chemicals       Quick Links       Search Contracts                                                                                                |
|----------------------------------------------------------------------------------------------------|----------------------------------------------------------------------------------------------------|----------------------------------------------------------------------------------------------------|----------------------------------------------------------------------------------------------------|
| simple Advanced Oo to: Favorites Forms Non-Catalog tem Quick Order Browse: Supplies Categories Contracts Chemicals   Search for products, suppliers, forms, part number, etc. C <b>Organization Message Contracts: Madatory Statewords Centracts: Manages Centracts: Showcases Showcases Showcases Vench-out Faringer: Faringer: For allochem in the document text.</b> If you use and he quote number and State Contract Number in the document text. <b>Horde-out Faringer: For allochem in the document text. Horde-out Faringer: Faringer: Contract: Contract:</b>                                                                                                    | Concepting them Quick Order Browse: Suppliers Categories Contracts Chemicals<br>Quick Links<br>Search Contracts<br>Safety Supplies.<br>proved without<br>I must include 2<br>Punch-out<br>Punch-out<br>Punc                                                   | Simple Advanced Octo: Favorites Forms   Non-Catalog tem   Quick Order Browse: Suppliers   Categories   Contracts   Chemicals     Organization Message      Mandatory Statewids Tem Contract-Maintennoe. Result & Operation. Suppliers & Ruppment, Filters & & Alr Conditioners, Hand & Power Tools, PPE & Safety Suppliers Mandatory Statewids Tem Contract-Maintennoe. Result & Operation. Suppliers & Ruppment, Filters & & Alr Conditioners, Hand & Power Tools, PPE & Safety Suppliers Mandatory Statewids Tem Contract-Maintennoe. Result & Operation. Supplier & Ruppment, Filters & & Alr Conditioners, Hand & Power Tools, PPE & Safety Suppliers Mandatory Statewids Tem Contract-Maintennoe. Result & Operation. Supplier & Ruppment, Filters & & Alr Conditioners, Hand & Power Tools, PPE & Safety Suppliers Mandatory Statewids Tem Contract-Maintennoe. Result & Operation Grainger and your selected vendor. Orders will not be approved without proper attachments. Multicess Entities Alterhed Doutest * Pourch-out Geninger Functional Information Functional Information information information information information information information. Researcher Heng Operation Deless do not hesitate to give us a call. Punch-out Geninger Functional Information Information information information information information information information. Station devision Deless do not hesitate to give us a call. Punch-out Geninger Functional Information Information information information information information information. Stational Information Information information information information information information information information information information information information information information information information information information information information information information information information inf                                                                                                    | Quick Links<br>Search Contracts                                                                                                    |
| Simple Advanced Go to: Favorites Forms Non-Catalog item Ouck Order Browse: Suppliers Categories Contracts Chemicals    Search for products, suppliers, forms, part number, etc.  Organization Message Organization Message Mandatory StateWide Tem Contract- Maintenance. Repair & Operation Supplies 44588 Srainger is the vendor for Electrical Lighting, Industrial Supplies & Equipment, Filters & Air Conditioners, Hand & Power Tools, PPE & Safety Supplies. If you use another vendor that's less expensive, please provide a quote from Grainger and your selected vendor. Orders will not be approved without priper attachments. Showcased Vendors Showcased Vendors Punch-out Crainger Punch-out Crainger Punch-out Crainger Forman and State Contract Number in the document text. If you use and the quote number and State Contract Number in the document text. Hypou have any questions please do not hesitate to give us a call. Punch-out Crainger South and State Contract Repuisition for non-allowable items only Stop 44999. Attach one (1) quote to order                                                                                                    | Safety Supplies.<br>rmust include 2 Punch-out Particle Punch-out Particle Punch-out Particl                                                                                                    | Simple Advanced Getor Favorites Forms Non-Octalog tem Quick Order Browse: Suppliers Catagories Contracts Chemicals Search for products, suppliers, forms, part number, etc.  Organization Message  Mandatory Statewid: Tem Contract - Maintenance, Regair & Operation Supplies 4.598 Catagories the wordor for Electrical Liphting, Industrial Supplies 4.598 Catagories the wordor for Electrical Liphting, Industrial Supplies 4.598 Catagories the wordor for Electrical Liphting, Industrial Supplies 4.598 Catagories the wordor for Electrical Liphting, Industrial Supplies 4.598 Piesse refer to state contract 4.589 for additional information.  If you use another wordor fractises expensive, please provide a quote from Grainger and your selected vendor. Orders will not be approved without priore attachment.  Supplement, Filters 8. Atrached Quotes:  *Correct Supplement, Filters 8. Atra Conditioners, Hand 8. Power Tools, PPE 8. Safety Supples. Piesse refer to state contract 4.589 for additional information.  Supplement, Supplement, Filters 8. Atra Conditioners, Hand 8. Power Tools, PPE 8. Safety Supples. Piesse refer to state contract 4.589 for additional information.  Supplement Altaneous Please and Browset Supplement, Filters 8. Atra Conditioners, Hand 8. Power Tools, PPE 8. Safety Supples. Piesse refer to state contract 4.589 for additional information.  Supplement Altaneous Please and Browset Regulation for non-allowable items only Supplement Regulation for non-allowable items only Supplement Card or Regulation for non-allowable items only Supplement Card or Regulation for non-allowable items only Supplement Card Regulation for non-allowable items only Supplement Card Regulation for non-allowable items only Supplement Card Regulation for non-allowable items only Supplement Card Regulation for non-allowable items only Supplement Regulation for non-allowable items only Supplement Regulation for non-allowable items only Supplement Regulation for non-allowable items only Supplement Regulation for non-allowable items only Supplement                                        | Search Contracts                                                                                                    |
| Search for products, suppliers, forms, part number, etc.                                                                                                    |                                                                                                    | Search for products, suppliers, forms, part number, etc.  Cryanization Message  Mandatory, Statewide Term Contract - Malitateance, Break & Operation Supplies 4458 Crainaged is the windor for Electrical, Uphting, Industrial Supplies & Equipment, Filters & Air Conditioners, Hand & Power Tools, PPE & Safety Supplies, Prove arother windor that's less expensive, please provide a quote from Grainger and your selected vendor. Orders will not be approved without prove attachment with:  ELEcrease Entries & Attached Oustes  **our quote another quote that's less expensive, please provide a quote from Grainger and your selected vendor. Orders will not be approved without prove attached must be identical to your entry in SU Express. Ex if your quote has 2 itemized items, your entry in SU Express must include 2  **our quote attached Oustes  **our quote attached must be identical to give us a call. Parchasting Goods and Sankes  \$2,500 - 42,4999, Attach nere (1) quote to order  \$2,500 - 42,4999, Attach nere (1) quote to order  \$2,500 - 42,4999, Attach nere (1) quotes to order  \$2,500 - 42,4999, Attach nere (2) quotes to order  \$2,500 - 524,099, Attach nere (2) quotes to order  \$2,500 - 42,4999, Attach nere (2) quotes to order  \$2,500 - 42,4999, Attach nere (2) quotes to order                   | Construction                                                                                                    |
| Organization Message  Madatory.Statewide Tem Contract-Maintenance. Repair & Operation Supplies 4558  Srainger is the vendor for Electrical, Lighting, Industrial Supplies & Equipment, Filters & Air Conditioners, Hand & Power Tools, PPE & Safety Supplies.  Preser effer to state contract-Maintenance.  Subcrease Intries & Attached Quotes:  *Your quote stacked must be identical to your entry in SU Express. Ex. If your quote has 2 itemized items, your entry in SU Express must include 2  *Reference the quote number and State Contract Number in the document text.  try ou have any questions please do not hesitate to give us a call.  Purch-out  Barchabor (Card or Requisition for non-allowable items only  \$2500 and Under. Use Procurement Card or Requisition for non-allowable items only  \$2501 45499. Attache on (1) quote to order                                                                                                    |                                                                                                    | Organization Message  Madatory Statewide Term Contract - Maintenance. Repair & Operation Supplies. 4559  Carainger is the vendor for Electrical, Uphing, Indurrial Supplies. & Equipment, Filters & Air Conditioners, Hand & Power Tools, PPE & Safety Supplies. Please refer to state contract 4458 for additional information.  Structures and the sex expensive, please provide a quote from Grainger and your selected vendor. Orders will not be approved without proper attachments.  Structures and state Matched Ouxtes:  **ederence the quote number and State Contract Number in the document text.  If you have any questions please do not hesitate to give us a call.  Punchasing Goods and Services  \$2500 - \$24,999: Attach one (1) quote to order  \$2500 - \$24,999: Attach one (1) quote to order  \$2500 - \$250,000: Formal Bid                                                                                                    | Crainger<br>Crainger<br>Bearch<br>FISTERUL                                                                                                    |
| Organization Message   Mandatory Statewide Term Contract: Maintenance. Resair & Operation Supplies 4558   Grainger is the vendor for Electrical, Lighting, Industrial Supplies & Equipment, Filters & Air Conditioners, Hand & Power Tools, PPE & Safety Supplies.   Preser refer to state contract: Adain for additional information.   By our wandhive wondor that less expensive, please provide a quote from Grainger and your selected vendor. Orders will not be approved without   By our wandhive wondor that less expensive, please provide a quote from Grainger and your selected vendor. Orders will not be approved without   By our wandhive wondor that less expensive, please provide a quote from Grainger and your selected vendor. Orders will not be approved without   By our wandhive wondor that less expensive, please provide a quote from Grainger and your selected vendor. Orders will not be approved without   By our wandhive and State Contract Number in the document text.   "Your quote attached must be identical to give us a call.   Burchangi Gooda and Sarricel   Systom 4.dogs. Attach head (1) quote to order                                                                                                    | Showcases Safety Supplies. proved without must include 2 Punch-out Punch-out Parameter Punch-out Parameter Parameter Punch-out Parameter Punch-out Parameter Punch-out Parameter Punch-out Parameter Punch-out Parameter Punch-out Parameter Punch-out Parameter Punch-out Punch-out Punc                                                                                                    | Organization Message   Mandatory Statewide Term Contract - Maintenance. Resair & Operation Succelles 4458   Realinger is the vendor for Electrical, Lighting, Industrial Supplies & Equipment, Filters & Air Conditionera, Hand & Power Tools, PPE & Safety Supplies.   Preser ter to state contract A458 for additional information.   Up usue another wandor that less expensive, please provide a quote from Grainger and your selected vendor. Orders will not be approved without tripper attachments.   Up usue another wandor that less expensive, please provide a quote from Grainger and your selected vendor. Orders will not be approved without tripper attachments.   Voor upote attached Pouterst   *voor upote attached nusts be identical to your entry in SU Express. Ex if your quote has 2 itemized items, your entry in SU Express must include 2   You use another distate contract Number in the document text.   Horden and State Contract Number in the document text.   Stoon - State Add or Regulation for non-allowable items only.   Stoon - State Add String 1   Stoon - State Add String 1   Stoon - State Add String 1   Stoon - State Add String 1   Stoon - State Add String 1   Stoon - State Add String 1   Stoon - State Add String 1   Stoon - State Add String 1   Stoon - State Add Three 1   Stoon - State Add String 1   Stoon - State Add Three 1   Stoon - State Add String 1   Stoon - State Add String 1   Stoon - State Add String 1   Stoon - State Add String 1   Stoon - State Add String 1   Stoon - State Add String 1   Stoon - State                                                                                                    | Crainger<br>Crainger<br>Dearch<br>Exercise<br>Fasteur                                                                                                    |
| Organization Message   Mandatory Statewide Term Contract: Maintenance. Repair & Operation Supplies 4558   Grainger is the vendor for Electrical, Lighting, Industrial Supplies & Equipment, Filters & Air Conditioners, Hand & Power Tools, PPE & Safety Supplies.   If you use another wondor that less expensive, please provide a quote from Grainger and your selected vendor. Orders will not be approved without provide attachments.   SUE crease Entries & Attached Ouotes:   *vour quote attached must be identical to your entry in SU Express. Ex. If your quote has 2 itemized items, your entry in SU Express must include 2.   *Reference the quote number and State Contract Number in the document text.   If you have any questions please do not hesitate to give us a call.   Purch-out   Grainger   \$2500 and Under. Use Procurement Card or Requisition for non-allowable items only   \$2501 45499. Attach on (1) quote to order                                                                                                    | Showcases Safety Supplies. proved without must include 2 Punch-out Punch-out Punc                                                                                                    | Organization Message     Mandatory Statewide Term Contract - Maintenance. Repair & Operation Supplies 4458    Satinger is the verdor for Electrical, Lighting, Industrial Supplies & Equipment, Filters & Air Conditionera, Hand & Power Tools, PPE & Safety Supplies. Please refer to state contract - Maintenance. Proceeder to state contract - Maintenance. Supplies a trachments. Supplies a trachments. Supplies a trachments. Supplies a trachments. Supplies a trachments. Supplies a trachments. Supplies a trachments. Supplies a trachments. Supplies a trachments. Supplies a trachments. Supplies a trachments. Supplies a trachment supplies a trachment supplies a trachments. Supplies and Staticad Supplies and Staticad Supplies Supplies and Staticad Supplies Supplies Supplies Supplies and Stat                                                                                                    | Connect<br>Granger<br>Bearch<br>FISTERNL                                                                                                    |
| Organization Message     Showcases       Mandatory Statewide Term Contract - Maintenance. Repair & Operation Supplies 4558     Showcases       Grainger is the vendor for Electrical, Lighting, Industrial Supplies & Equipment, Filters & Air Conditioners, Hand & Power Tools, PPE & Safety Supplies.     Showcased Vendors       If you use another wondor that's less expensive, please provide a quote from Grainger and your selected vendor. Orders will not be approved without proper attachments.     Showcased Vendors       Support attachments.     Support attachments.     Contract Number in the document text.       *for quote and here and state Contract Number in the document text.     Punch-out     Grainger       You have any questions please do not hesitate to give us a call.     But Andre (1) updue to order     State Contract Number in the document text.       You have any questions please do not hesitate to give us a call.     But Andre (1) updue to order     State Contract Number in the document text.       Stopio 43099-Attach one (1) updue to order     Stopio 43099-Attach one (1) updue to order     Stopio 43099-Attach one (1) updue to order                                                                                                    | Safety Supplies.<br>proved without<br>In must include 2<br>Punch-out<br>Punch-out<br>COLUMNER<br>DECEND<br>ESTERC<br>COLUMNER<br>COLUMNER<br>COLUM | Organization Message Showcases     Madatory Statewide Term Contract - Maintenance. Repair & Operation Supplies 4458   Grainger is the vendor for Electrical. Lighting, industrial Supplies & Equipment, Filters & Air Conditioners, Hand & Power Tools, PPE & Safety Supplies.   If you use nother wondor that less expensive, please provide a quote from Grainger and your selected vendor. Orders will not be approved without proper attachments.   Subcrease Entries & Attached Duoter:   Wour quote that how much be identical to your entry in SU Express. Ex if your quote has 2 itemized items, your entry in SU Express must include 2   "reference the quote number and State Contract Number in the document text.   try uburs and State Contract Number in the document text.   try uburs and State Contract Number in the document text.   try uburs and State Contract Number in the document text.   try uburs and State Contract Number in the document text.   try uburs and State Contract Number in the document text.   try uburs and State Contract Number in the document text.   try uburs and State Contract Number in the document text.   try uburs and State Contract Number in the document text.   try uburs and State Contract Number in the document text.   try uburs and State Contract Number in the document text.   try uburs and State Contract Humber in the document text.   try uburs and State Contract Humber in the document text.   try uburs and State Contract Humber in the document text.   try uburs and State Contract Humber in the document text.   try uburs and State Contract Humber in the document text.   try uburs and St                                                                                                    | COLUMNER<br>Grainger<br>Bearch<br>FISTERAL                                                                                                    |
| Madatacry.Statewide Term Contract - Maintenance. Repair & Operation Supplies 445B         Grainger is the vendor for Electrical. Lighting, industrial Supplies & Equipment, Filters & Air Conditioners, Hand & Power Tools, PPE & Safety Supplies.         If you use another wendor that's less expensive, please provide a quote from Grainger and your selected vendor. Orders will not be approved without proper attachments.         SUPcarese Entries & Attached Ouotes:         "vour quote attached must be identical to your entry in SU Express. Ex. If your quote has 2 itemized items, your entry in SU Express must include 2         "Reference the quote number and State Contract Number in the document text.         try to yue another for the strate or give us a call.         Purch-out         Statement Card or Regulation for non-allowable items only         Stopin 44399. for dupter to refer                                                                                                    | Safety Supplies.<br>proved without<br>In must include 2 Punch-out Punch-out Punc                                                                                                    | Mardatory. Statewide Term Contract - Maintenance. Repair & Operation. Supplies 4458         Grainger is the verdor for Electrical, Lighting, Industrial Supplies & Equipment, Filters & Air Conditionera, Hand & Power Tools, PPE & Safety Supplies.         Preserved for that less expensive, please provide a quote from Grainger and your selected vendor. Orders will not be approved without proper attachments.         Subcrease Entries & Attached Duotes:         *vour quote attached must be identical to your entry in SU Express. Ex if your quote has 2 itemized items, your entry in SU Express must include 2         *Reference the quote number identical to give us a call.         Punchaoluter: Use Procureent Card or Regulation for non-allowable items only         \$2500 on Under: Use Procureent Card or Regulation for non-allowable items only         \$2500 on \$240,999; Attach one (1) quote to order         \$2500 on \$240,999; Attach three (3) quotes to order         \$2500 on \$240,999; Attach three (3) quotes to order         \$2500 on \$240,999; Attach three (3) quotes to order         \$2500 on \$2500 000; Formal III                                                                                                    | Contract                                                                                                    |
| Graininger is the vendor for Electrical, Lighting, industrial Supplies & Equipment, Filters & Air Conditionera, Hand & Power Tools, PPE & Safety Supplies.       Showcased Vendors         Prease refer to state contract 4458 for additional information.       If you use another vendor that less expensive, please provide a quote from Grainger and your selected vendor. Orders will not be approved without proper attachments.       Showcased Vendors         Subcases Entries & Attached Outots:       **our quote hand to give us a call.       If you use another to give us a call.         Purch-out       Grainger       If wench-out       Grainger         Stop 4.0962. History (Lise Procurement Card or Requisition for non-allowable items only source or dref       Stop 4.0962. History (Lise Procurement Card or Requisition for non-allowable items only                                                                                                    | Showcased Vendors  Showcased Vendors  Proved without  must include 2  Punch-out  Punch-out Punch-out Punch-out Punch-out Punch-out Punch-out Punch-out Punch-out Punch-out Punch-out Punch-out Punch-out Punch-out Punch-out Punch-out                                                                                                    | Grainger in the vendor for Electrical, Lighting, Industrial Supplies & Equipment, Filters & Air Conditionera, Hand & Power Tools, PPE & Safety Supplies.   Preserved for that econtract 4456 for additional information.   Showcased Vendors Showcased Vendors Sh                                                                                                    | Crainger<br>Crainger<br>Bearch<br>ENO F207<br>FRSTBUL                                                                                                    |
| If you use another vendor that's less expensive, please provide a quote from Grainger and your selected vendor. Orders will not be approved without proper attachments. SUE Surgess Entries & Attached Duotes: **Voor quote tatached must be identical to your entry in SU Express. Ex if your quote has 2 itemized items, your entry in SU Express must include 2 temized items. *Reference the quote number and State Contract Number in the document text. If you have any questions please do not hesitate to give us a call. Purchasing Goods and Services \$2500 and Under: Use Procurement Card or Requisition for non-allowable items only \$2501 \$4499\$, tatach on (1) quote to order                                                                                                    | proved without must include 2 Punch-out Punch-out Punch-out Pench-out Pench-                                                                                                    | If you we another windor that's less expensive, please provide a quote from Grainger and your selected vendor. Orders will not be approved without proper attachments. Usexness: Entities & Attached Quotes: *Our quote attached must be identical to your entry in SU Express. Ex if your quote has 2 itemized items, your entry in SU Express must include 2 itemized items. *Reference the quote number and State Contract Number in the document text. You have any questions please do not hesitate to give us a call. <b>Punch-out Punch-out Formation Bearch Quote sto order</b> \$2500 and Under: Use Procurement Card or Requisition for non-allowable items only \$2501 -\$4,999: Attach one (1) quote to order \$2500 -\$250,000: Formal BidContact Purchasing Description: Formal BidContact Purchasing Description: Formal BidContact Purchasing </td <td>Granger<br/>Bearch<br/>FISTERAL</td>                                                                                                    | Granger<br>Bearch<br>FISTERAL                                                                                                    |
| SUE Scress Entries & Attached Ouxtes:<br>*vour quote attached must be identical to your entry in SU Express. Ex. If your quote has 2 itemized items, your entry in SU Express must include 2<br>*Reference the quote number and State Contract Number in the document text.<br>If you have any questions please do not hesitate to give us a call.<br>Purchang Goods and Servicea<br>\$2500 and Under. Use Procurement Carl or Regulation for non-allowable items only<br>\$2501 \$4099. How to order                                                                                                    | nust include 2<br>Punch-out<br>Punch-out<br>Pu                                                                                                    | SU Express Entries & Attached Quotes:<br>*Your quote attached must be identical to your entry in SU Express. Ex if your quote has 2 itemized items, your entry in SU Express must include 2<br>itemized items.<br>*Your quote attached must be identical to your entry in SU Express. Ex if your quote has 2 itemized items, your entry in SU Express must include 2<br>#Your quote attached must be identical to your entry in SU Express. Ex if your quote has 2 itemized items, your entry in SU Express must include 2<br>#Your quote attached must be identical to your entry in SU Express. Ex if your quote has 2 itemized items, your entry in SU Express must include 2<br>#Your quote attached must be identical to give us a call.<br>Punch-out Grainger<br>#BoorNot<br>\$2,500 ad Under. Use Procurement Card or Requisition for non-allowable items only<br>\$2,501 - \$4,999: Attach three (1) quote to order<br>\$5,000 - \$250,000; Formal BidConter V<br>\$2,500 - \$250,000; Formal BidConter Furthersing<br>#Boarnotter Furthersing<br>#Boarnotter Furthersing                                                                                                    | Grainger<br>Drainger<br>Bearch<br>Fisstewil<br>Bearch<br>Bearch<br>Bearch<br>Bearch<br>Bearch<br>Bearch<br>Bearch<br>Bearch<br>Bearch<br>Bearch<br>Bearch<br>Bearch<br>Bearch<br>Bearch |
| *Your quote attached must be identical to your entry in SU Express. Ex. If your quote has 2 itemized items, your entry in SU Express must include 2 itemized items.<br>*Reference the quote number and State Contract Number in the document text.<br>If you have any questions plesse do not hesitate to give us a call.<br>Purchasing Goods and Services<br>\$2,500 and Under. Use Procurement Card or Requisition for non-allowable items only<br>\$2,501 eQ.999, Attach one (1) quote to order                                                                                                    | Punch-out<br>Punch-out<br>Punch-out<br>Parch<br>Concervice<br>Parch<br>Punch-out<br>Parch<br>Concervice<br>Punch-out<br>Parch<br>Punch-out<br>Parch<br>Punch-out<br>Punch-out<br>Punch-o                               | **our quote attached must be identical to your entry in SU Express. Ex if your quote has 2 itemized items, your entry in SU Express must include 2<br>itemized items.<br>**forement the quote number and State Contract Number in the document text.<br>If you have any questions plesse do not hesitate to give us a call.<br>Purchasing Goods and Services<br>\$2,500 ad Under: Use Procurement Card or Requisition for non-allowable items only<br>\$2,501 - \$4,999: Attach one (1) quote to order<br>\$5,000 - \$22,999: Attach three (3) quotes to order<br>\$2,500 - \$22,999: Attach three (3) quotes to order<br>\$2,500 - \$225,000: Formal BidContext Purchasing<br>Bease context Purchasing Cooks of the variations of sSI Express and Beauset for Beament at 232,750 2900                                                                                                    | Grainger • *                                                                                                    |
| Reference the quote number and State Contract Number in the document text. If you have any questions please do not hesitate to give us a call. Purchasing Goods and Services S2,500 and Under: Use Procurement Card or Regulation for non-allowable items only S2,501 64,999. Attach one (1) quote to order                                                                                                    | Punch-out                                                                                                    | *Reference the quote number and State Contract Number in the document text.<br>If you have any questions please do not hesitate to give us a call.<br>Purchasing Goods and Services<br>\$2,500 and Under. Use Procurement Card or Requisition for non-allowable items only<br>\$2,501 -\$4,999: Attach there (3) quotes to order<br>\$25,000 -\$224,099: Attach there (3) quotes to order.<br>\$25,000 -\$224,099: Attach there (3) quotes to order.<br>\$25,000 -\$224,099: Attach there (3) quotes to order.<br>\$25,000 -\$224,099: Attach there (3) quotes to order.<br>\$25,000 -\$224,099: Attach there (3) quotes to order.<br>\$25,000 :Formal BidContact Purchasing.<br>\$25,000 :Formals If wu seat failing on a sufferbur training for \$11 Empress and Baquest for Baumant at 232,750,290.                                                                                                    | Biorch C Kancor Ive                                                                                                    |
| If you have any questions please do not hestate to give us a call.  Purchang Goods and Services  \$2500 and Under: Use Procurement Card or Requisition for non-allowable items only \$2501 std994 Attach one (1) quote to order                                                                                                    |                                                                                                    | If you have any questions please do not hesitate to give us a call. Purchasing Goods and Services \$2,500 and Under: Use Procurement Card or Requisition for non-allowable items only \$2,501 \$4,999. Attach there (3) quotes to order \$25,000 -Formal BidContact Purchasing \$25,000 -Formal BidContact Purchasing \$25,000 -Fo                                                                                                    | Baarch Q scancer, inc                                                                                                    |
| Purchasing Goods and Services           Alpha numeric         BIO FAD         Description         Description                                                                                                    |                                                                                                    | Purchasing Goods and Services \$2,500 and Under: Use Procurement Card or Requisition for non-allowable items only \$2,501 ±4,999; Attach three (3) quotes to order \$5,000 - 524,999; Attach three (3) quotes to order \$25,000 - 524,999; Attach three (3) quotes to order \$25,000 - 524, |                                                                                                    |
| \$2,500 and Under: Use Procurement Card or Requisition for non-allowable items only<br>\$2,501 \$4,999; Attach one (1) quote to order                                                                                                    | DELL FISTERIC GEORGE ienovo                                                                                                    | \$2,500 and Under: Use Procurement Card or Regulation for non-allowable items only<br>\$2,501 -\$4,999: Attach one (1) quote to order<br>\$5,000 - \$24,999: Attach three (3) quotes to order<br>\$25,000 - Formal BidContact Purchasing<br>Bease contact Purchasing<br>Bease contact Purchasing If you yead tailing or a sufferbit training for \$11 Empress and Beauset for Beament at 232,750,790.                                                                                                    | Балани Солона Селона                                                                                                    |
| \$2,501 \$4999; Attach one (1) quote to order                                                                                                    |                                                                                                    | \$2,501-\$4,999: Attach one (1) quote to order<br>\$5,000-\$24,999: Attach three (3) quotes to order<br>\$25,000-\$255,000: Formal BidContact Purchasing<br>Figure and Figure and Figure                                | FISTENAL DECEMBER                                                                                                    |
|                                                                                                    |                                                                                                    | \$5,000 - \$24,999: Attach three (3) quotes to order<br>\$25,000 - \$250,000: Formal BidContact Purchasing<br>Fease contact Purchasing Services If we used training or a refresher training for \$11 Emress and Request for Report at \$23,750,000                                                                                                    | FISTEMAL Garagetta                                                                                                    |
| \$5,000 - \$24,999: Attach three (3) quotes to order                                                                                                    |                                                                                                    | \$25,000 · Sormal BidContact Purchasing Festive and training or a refresher training for SI Emres and Request for Represent at 226,750 2020                                                                                                    | FASTENAL GovConnection Jenovo                                                                                                    |
| \$25,000 · \$250.000: Formal BidContact Purchasing                                                                                                    | 2020                                                                                                    | Please contect Purchasion Services if you need training for SI Evyrese and Request for Reument et 295 750 2020                                                                                                    | PRODUCTS                                                                                                    |
| Please contact Purchasing Services, if you need training or a refresher training, for SU Express, and Request for Payment at 336,750 2930.                                                                                                    | .2530.                                                                                                    | rease contact i dicitating of thesis, in you need training of a remeater in annung to so Express, and need to ray ment at 500.750.2500.                                                                                                    |                                                                                                    |
| Sincerely,                                                                                                    |                                                                                                    | Sincerely,                                                                                                    |                                                                                                    |
| Purchasing Services Forms                                                                                                    |                                                                                                    | Purchasing Services Forms                                                                                                    |                                                                                                    |
|                                                                                                    | Forms                                                                                                    |                                                                                                    |                                                                                                    |
|                                                                                                    | Forms                                                                                                    | Copy ESLE-Provost Office Use                                                                                                    |                                                                                                    |
| Copy ESLF-Provost Office Use                                                                                                    | Forms CopyLESL-Provost Office Use                                                                                                    |                                                                                                    |                                                                                                    |
| urchasing services Forms                                                                                                    |                                                                                                    | urchasing services Forms                                                                                                    |                                                                                                    |
|                                                                                                    | Forms                                                                                                    |                                                                                                    |                                                                                                    |
|                                                                                                    | Forms                                                                                                    | Copy ESLF-Provost Office Use                                                                                                    |                                                                                                    |
| Copy ESLF-Provost Office Use Bround Err Browner EV/3                                                                                                    | Forms Copy ESLF-Provost Office Use Resulted Ear Brannet EV21                                                                                                    |                                                                                                    | Resiliest Ear Brannest EV21                                                                                                    |
| Copy ESLE-Provost Office Use<br>Only Banuact For Payment EV21                                                                                                    | Forms Copy ESLF-Provost Office Use Descrited Ext Described EV21                                                                                                    | 1960 Woniter Fre Journant Fry 1                                                                                                    | Damiant Evr Daumant EV/1                                                                                                    |
| Cogn EBLF Provent Office Use Revised Evr Revenuent EV/1                                                                                                    | Forms CopyrESLFProvost Office Use Codu Devicest Err Devicent EV21                                                                                                    |                                                                                                    | Banisast Enr Davmant EV/1                                                                                                    |

• Click search light

3. Search results have been narrowed Click item 2 and *add cart*, (*highlighted in blue*)

| Hammer Handle Wood 9 1/8 In                   |             |                            |                           |        | $\heartsuit$                          |
|-----------------------------------------------|-------------|----------------------------|---------------------------|--------|---------------------------------------|
| Grainger M<br>Part Number<br>System Packaging | 3ZLP4<br>EA | Mfg. Name<br>Mfg. Part No. | HALDER SIMPLEX<br>3244030 |        | 9.43 USD<br>1 Add To Cart COMPARE     |
| Hammer Handle Wood 9 5/8 In                   |             |                            |                           | $\sim$ | Ø                                     |
| Grainger M<br>Part Number<br>System Packaging | 3ZLP5<br>EA | Mfg. Name<br>Mfg. Part No. | HALDER SIMPLEX<br>3244040 |        | 9.75 USD<br>1 Add To Cart  COMPARE    |
| Hammer Handle Wood 10 13/16                   | In          |                            |                           |        | $\bigcirc$                            |
| Grainger M<br>Part Number<br>System Packaging | 3ZLP6<br>EA | Mfg. Name<br>Mfg. Part No. | HALDER SIMPLEX<br>3244050 |        | 11.11 USD<br>1 Add To Cart<br>COMPARE |

 If you have completed shopping, click on picture of a cart in top right corner Click on <u>View My Cart</u>

| All 🔻 | Search (Alt+Q) | 9.75 USD | Ä | ♡   <mark>^73</mark> | ŧ | 1 |
|-------|----------------|----------|---|----------------------|---|---|

5. The following screen will appear. Select "View My Cart"

| My Cart (F | Professor Jones' hammers)                  |   |              |
|------------|--------------------------------------------|---|--------------|
|            | Hammer Handle Wood 9 5/8 In<br>Quantity: 1 | ÷ | View My Cart |
|            | Price: 9.75 USD                            |   | Checkout     |
|            |                                            |   | 9.75 USD     |

6. <u>Name this Cart</u>: Under Name, rename Cart to something meaningful (ex. Professor Jones' hammers). Note: Date is not necessary in description, it will automatically populate.

| Continue with "F                                                                | Proceed to  | Checkou        | ıt″≁       |          |            |              |                              |                      |
|---------------------------------------------------------------------------------|-------------|----------------|------------|----------|------------|--------------|------------------------------|----------------------|
| 対                                                                               |             |                |            |          |            | All 👻        | Search (Alt+Q) 9.75 USD      | ₩ ♡   <u>~~</u> ♣    |
| Shopping Cart • 3353433 •                                                       |             |                |            |          |            |              | Assign Cart                  | Proceed To Checkout  |
| Simple Advanced Search for products, suppliers, forms, part number, etc. 1 Item |             |                |            |          |            | <br>م<br>□ • | Details<br>For<br>Jean Scale | ~                    |
| Grainger · 1 Item · 9.75 USD                                                    |             |                |            |          |            | …            | Professor Jones' hammers     |                      |
| SUPPLIER DETAILS 🌃 Billing 4 : 2506 Greengate Drive, Greensboro, N              |             |                |            |          |            |              | Estimate (9.75 USD)          | ~                    |
| Item                                                                            | Catalog No. | Size/Packaging | Unit Price | Quantity | Ext. Price |              | Subtotal                     | 9.75                 |
| 1 Hammer Handle Wood 9 5/8 In                                                   | 3ZLP5       | EA             | 9.75       | 1 EA     | 9.75       | … 🗆          | shipping<br>Handling         | 0.00<br>0.00<br>9.75 |
| TTEM DETAILS                                                                    |             |                |            |          |            |              |                              |                      |
| Commodity Code 27111602<br>Hammers                                              | ٩           |                |            |          |            |              |                              |                      |
| Taxable                                                                         |             |                |            |          |            |              |                              |                      |
| Capital Expense                                                                 |             |                |            |          |            |              |                              |                      |

7. The next few sections will consist of snapshots of your order. Each section can be edited by clicking on the pencil illustration.

The first section includes cart name, shipping, and billing information.

|                          | ø                                                                                            | Shipping                                                                       |                                                                                                    | ø ····                                                                                                    | Billing                                                                                                    |                                                                                                    | ø                                                                                                    |
|--------------------------|----------------------------------------------------------------------------------------------|--------------------------------------------------------------------------------|----------------------------------------------------------------------------------------------------|----------------------------------------------------------------------------------------------------|----------------------------------------------------------------------------------------------------|----------------------------------------------------------------------------------------------------|----------------------------------------------------------------------------------------------------|
| Professor Jones' hammers |                                                                                              | Ship To                                                                        |                                                                                                    |                                                                                                    | Bill To                                                                                                    |                                                                                                    |                                                                                                    |
| no value                 |                                                                                              | Attn: Jean Scales<br>Phone: (336) 750-864                                      | 5                                                                                                    |                                                                                                    | Accounts Payable                                                                                                    |                                                                                                    |                                                                                                    |
| Normal                   |                                                                                              | Alumni House Room:<br>Winston-Salem State I                                    | 203<br>University                                                                                                    |                                                                                                    | Winston-Salem, NC 2711<br>United States                                                                                                    | 0                                                                                                    |                                                                                                    |
| Jean Scales              |                                                                                              | 601 S Martin Luther Ki<br>Alumni House                                         | ing Jr. Dr                                                                                                    |                                                                                                    | Since States                                                                                                    |                                                                                                    |                                                                                                    |
| ×                        |                                                                                              | Winston-Salem, NC 27<br>United States                                          | 7110                                                                                                    |                                                                                                    | Credit Card Info                                                                                                    |                                                                                                    |                                                                                                    |
| no value                 |                                                                                              |                                                                                |                                                                                                    |                                                                                                    | No credit card has been a                                                                                                    | assigned.                                                                                                    |                                                                                                    |
|                          |                                                                                              | Delivery Options                                                               |                                                                                                    |                                                                                                    | Billing Options                                                                                                    |                                                                                                    |                                                                                                    |
|                          |                                                                                              | Expedite                                                                       | ×                                                                                                    |                                                                                                    | Accounting Date                                                                                                    | no value                                                                                                    |                                                                                                    |
|                          |                                                                                              | Ship Via                                                                       | Best Carrier-Best Way                                                                                                    |                                                                                                    |                                                                                                    |                                                                                                    |                                                                                                    |
|                          | Professor Jones' hammers<br><i>no value</i><br>Normal<br>Jean Scales<br>×<br><i>no value</i> | Professor Jones' hammers<br>no value<br>Normal<br>Jean Scales<br>×<br>no value | Professor Jones' hammers     Ship To       no value     Attr:: Jean Scales<br>Phone: (336) 750-864       Normal     Alumni House Room:<br>Winston-Sales       Jean Scales     601 S Martin Luther K<br>Alumni House Room:<br>Winston-Salem, NC 27<br>United States       no value     Delivery Options       Expedite     Ship Via | Professor Jones' hammers no value Normal Jean Scales Attra: Jean Scales Phone: (336) 750-8645 Normal Jean Scales Alumni House Room: 203 Winston-Salem State University Gott States No value  Delivery Options Expedite X Ship Via Best Carrier-Best Way | Professor Jones' hammers     Ship To       no value     Attr.: Jean Scales<br>Phone: (336) 750-8645<br>Normal     Phone: (336) 750-8645<br>Alumni House Room: 203<br>Winston-Salem State University<br>Jean Scales       Jean Scales     601 S. Martin Luther King Jr. Dr<br>Alumni House<br>Winston-Salem, NC 27110<br>United States       No value     Vinston-Salem, NC 27110<br>United States       Delivery Options     Expedite       Ship Via     Best Carrier-Best Way | Professor Jones' hammers     Ship To     Bill To       no value     Attr: Jean Scales<br>Phone: (336) 750-8645<br>Normal     Accounts Payable<br>1604B Lowery Street<br>Winston-Salem, NC 2711<br>United States     Accounts Payable<br>1604B Lowery Street<br>Winston-Salem, NC 2711<br>United States       X     601 S Martin Luther King Jr. Dr<br>Alumni House<br>Winston-Salem, NC 27110<br>United States     Credit Card Info       No credit card has been     No credit card has been       Delivery Options     Billing Options       Expedite     X       Ship Via     Best Carrier-Best Way | Professor Jones' hammers     Ship To     Bil To       no value     Attr: Jean Scales<br>Phone: (336) 750-8645<br>Aumni House Room: 203<br>Winston-Salem State University<br>Jean Scales     Accounts Payable<br>1604B Lowery Street<br>Winston-Salem, NC 27110<br>United States     Accounts Payable<br>1604B Lowery Street<br>Winston-Salem, NC 27110<br>United States       X     Of S Martin Luther King Jr. Dr<br>Aumni House     Certit Card Info       No credit Card has been asigned.     No credit Card has been asigned.       Deliver Options     Billing Options       Expedite     X     Accounting Date     no value |

E-Procurement Manual

Winston Salem State University

8. This next section includes the message field on the right under "draft". The message/draft field will display any missing information. For example: See message about fund and account.

| Draft                                                                 |   |
|-----------------------------------------------------------------------|---|
| X Correct these issues.<br>You are unable to proceed until addressed. | ~ |
| Required: Fund<br>Required: Account                                   |   |

# To enter the fund and account codes, click on the pencil illustration to edit or click information under draft.

| Accounting Codes     |              |          | <i>"µ</i> <sup>*</sup> ··· ∨ |
|----------------------|--------------|----------|------------------------------|
| Fund                 | Organization | Program  | Account                      |
| no value<br>Required | no value     | no value | no value<br>© Required       |

- 9. Click highlighted "Required field" under fund code.
- 10. Click on account, enter provided fund and account code 929000.

Note: Please always use correct account code that coincide with description of what you are ordering in production environment. **Account Code 929000** is for training purposes only.

Click Save

| Accounting Codes  |                |           |           |      |    |
|-------------------|----------------|-----------|-----------|------|----|
| Fund *            | Organization = | Program = | Account * |      |    |
| 110110 ⊻          | 30500 🖌        | 101       | ⊻ 929000  | ۹    |    |
|                   |                |           |           |      | 17 |
|                   |                |           |           |      | -  |
| ★ Required fields |                |           |           | Save |    |

11. This section includes internal and external notes and attachments.

| Internal Notes and Att                | achments               | ø* ···· | External Notes and A                                      | ttachments             | ø ···· v |
|---------------------------------------|------------------------|---------|-----------------------------------------------------------|------------------------|----------|
| Internal Note<br>Internal Attachments | <i>no value</i><br>Add |         | Note to all Suppliers<br>Attachments for all<br>suppliers | <i>no value</i><br>Add |          |
| 4 14                                  |                        |         |                                                           |                        | -        |

- Internal Notes and attachments are messages and attachments to share with your department and purchasing workflow within the WSSU family
- External Notes and attachments are for the vendor
- 12. Click eraser to add Internal Notes and Attachments or External Notes and Attachments to Suppliers. Note: Files can be imported from your desktop, stick, or drives.

| Internal Notes and Att | achments | <br>External Notes and At        | tachments | ø v |
|------------------------|----------|----------------------------------|-----------|-----|
| Internal Note          | no value | Note to all Suppliers            | no value  |     |
| Internal Attachments   | Add      | Attachments for all<br>suppliers | Add       |     |
|                        |          | <br>                             |           |     |
| 4 14                   |          |                                  |           |     |

#### 13. Final Review

Scroll to the top of the screen to review your order and make sure no changes are required. If no changes, click "place order" on the right side of upper page.

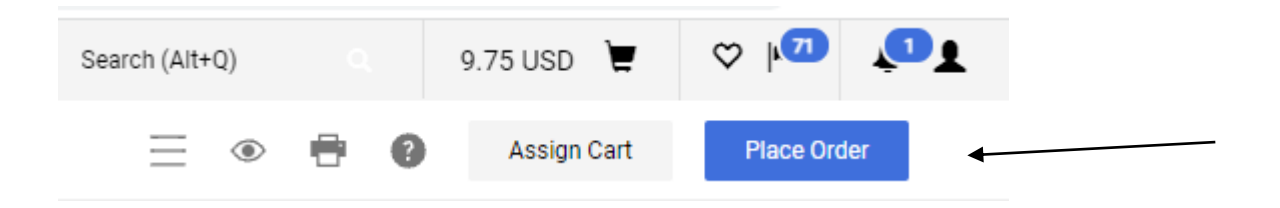

14. Once the order is placed, you will receive confirmation of the order through email. Requisition number is included to identify this order.

| Simple Advanced            |                                | Go to: Non-Catalog Item   Favorites   For | rms   Shop   Quick Order | Browse: Suppliers   Categories | Contracts   Chemicals |
|----------------------------|--------------------------------|-------------------------------------------|--------------------------|--------------------------------|-----------------------|
| Search for products, suppl | iers, forms, part number, etc. |                                           |                          |                                | Q                     |
| Requisition                | n 3357533 Submitted            |                                           |                          |                                |                       |
| Summary                    |                                | Options                                   |                          |                                |                       |
| Requisition number         | 3357533                        | 📮 Print                                   |                          |                                |                       |
| Requisition status         | Pending                        | Recent ord-                               | ers                      |                                |                       |
| Cart name                  | Professor Jones' hammers       | Return to v                               | our home page            |                                |                       |
| Requisition date           | 10/12/2021                     | ,                                         |                          |                                |                       |
| Requisition total          | 9.75 USD                       |                                           |                          |                                |                       |
| Number of line items       | 1                              |                                           |                          |                                |                       |
|                            |                                |                                           |                          |                                |                       |

CONGRATULATIONS, you have successfully placed your first order!!!!!!!!!

**Please PRINT your requisition!** 

# Punch-Out Catalog

The punch-out catalog takes you to a specific external vendor that has provided state contract discounts to our Ram Family.

### **Exercise 2 – Punch-Out Catalog**

1. Under Punch-Out, click "CDW-G, Inc"

| 1997 - Carlo Carlo Carlo Carlo Carlo Carlo Carlo Carlo Carlo Carlo Carlo Carlo Carlo Carlo Carlo Carlo Carlo Ca                                                                                                    |                                        | Al 👻                         | Search (Alt+Q)                        | م 0.00 USD | <b>.</b> ⇔ k <u>o</u> n | 2      |
|----------------------------------------------------------------------------------------------------|----------------------------------------|------------------------------|---------------------------------------|------------|-------------------------|--------|
| Shop • Shopping Dashboard                                                                                                    |                                        |                              |                                       |            |                         |        |
|                                                                                                    |                                        |                              |                                       |            |                         |        |
| Shop                                                                                                    |                                        |                              | Quick Links                           |            |                         | 0      |
| Simple Advanced Go to: Favorites   Forms   Non-Catalog Item   Qu<br>Search for products, suppliers, forms, part number, etc.                                                                                                | uick Order Browse: Suppliers   Categor | ries   Contracts   Chemicals | Quick Links<br>Search Contracts       |            |                         |        |
| Organization Message                                                                                                    | Showcases                              |                              |                                       |            |                         |        |
| Mandatory Statewide Term Contract - Maintenance, Repair & Operation Supplies 445B                                                                                                    |                                        |                              |                                       |            |                         |        |
| Grainger is the vendor for Electrical, Lighting, Industrial Supplies & Equipment, Filters & Air Conditioners, Hand & Power Tools, PPE & Safety Supplies.<br>Please refer to state contract 4458 for additional information. | Showcased Vendors                      |                              |                                       |            |                         | ~      |
| If you use another vendor that's less expensive, please provide a quote from Grainger and your selected vendor. Orders will not be approved without<br>proper attachments.                                                  | VWB                                    | (F) Fisher                   | GRAINGER                              |            |                         |        |
| SU Express Entries & Attached Quotes:                                                                                                    | IN TERMATIONAL                         |                              |                                       |            |                         |        |
| *Your quote attached must be identical to your entry in SU Express. Ex. If your quote has 2 itemized items, your entry in SU Express must include 2 itemized items.                                                         |                                        |                              |                                       | /          |                         |        |
| *Reference the quote number and State Contract Number in the document text.                                                                                                    | Punch-out                              |                              |                                       |            |                         | $\sim$ |
| If you have any questions please do not hesitate to give us a call.                                                                                                    |                                        |                              |                                       | ×          |                         |        |
| Purchasing Goods and Services                                                                                                    | Alphanumeric                           | BIO RAD                      | CDWG                                  |            | camcor. inc.            |        |
| \$2,500 and Under: Use Procurement Card or Requisition for non-allowable items only                                                                                                    |                                        |                              | Ŭ                                     |            |                         |        |
| \$2,501 -\$4,999: Attach one (1) quote to order                                                                                                    |                                        |                              |                                       |            |                         |        |
| \$5,000 - \$24,999: Attach three (3) quotes to order                                                                                                    |                                        |                              |                                       |            |                         |        |
| \$25,000 - \$250.000: Formal BidContact Purchasing                                                                                                    | Dell                                   | FASTENAL                     | GovConnection<br>COMPUTER<br>PRODUCTS |            | lenovo                  |        |
| Please contact Purchasing Services, if you need training or a refresher training, for SU Express, and Request for Payment at 336.750.2930.                                                                                  |                                        |                              |                                       |            |                         |        |
| Sincerely,<br>Purchasing Services                                                                                                    | Forms                                  |                              |                                       |            |                         | ~      |

#### 2. Click on Electronics (see pictures)

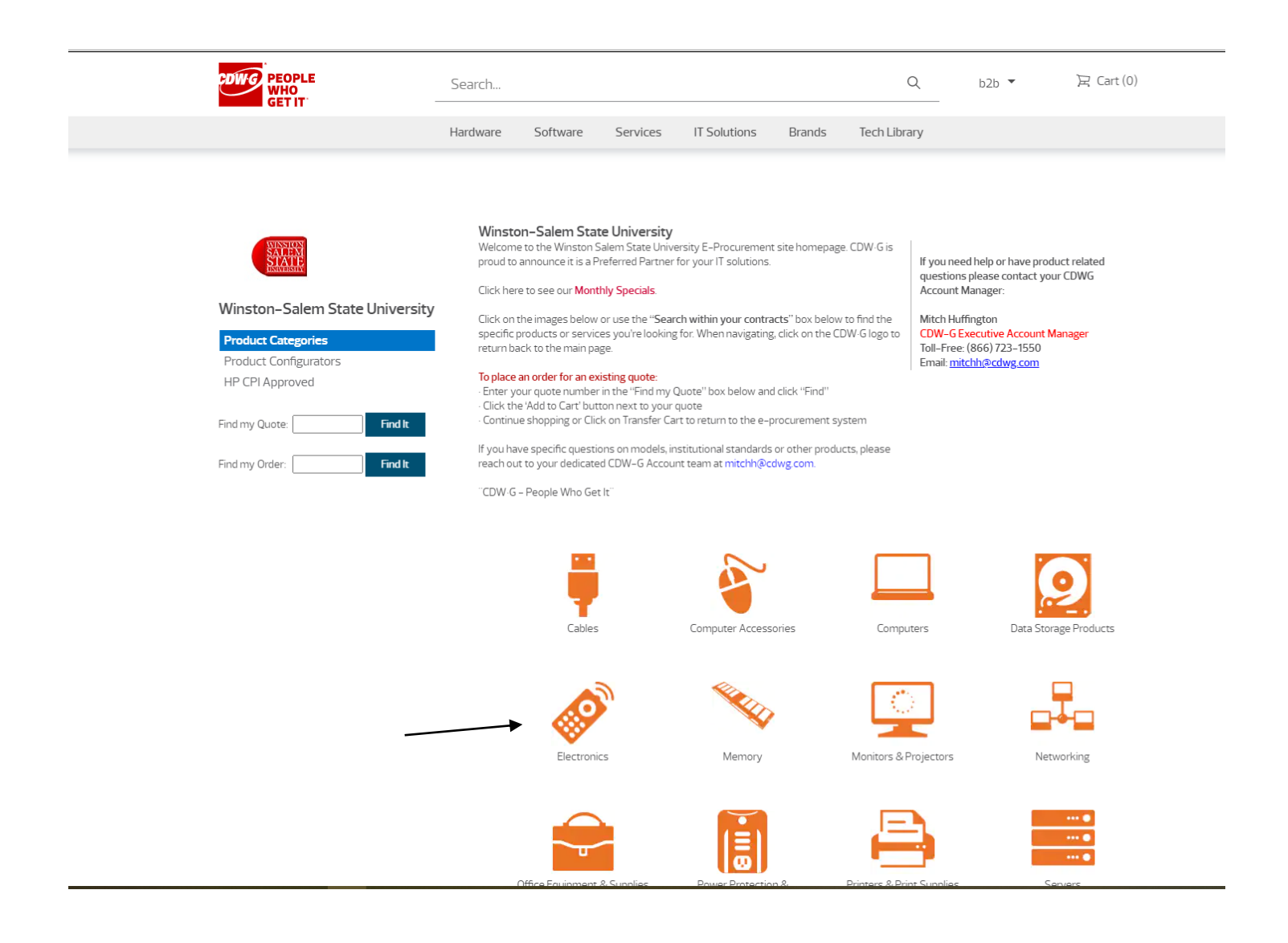

#### Below screen will appear:

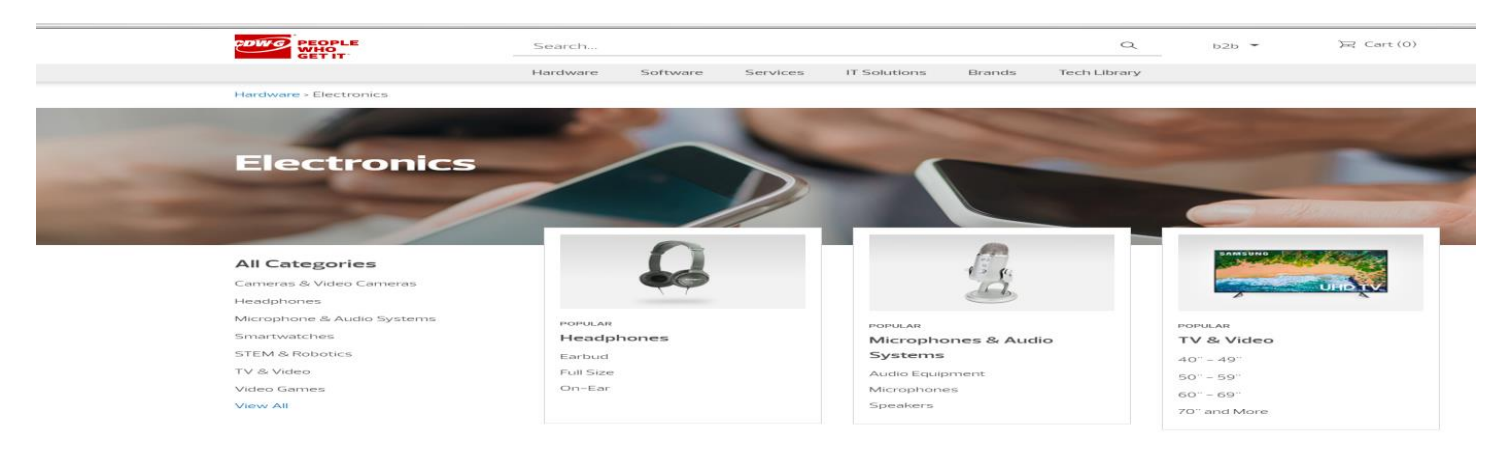

4. Click on TVs:

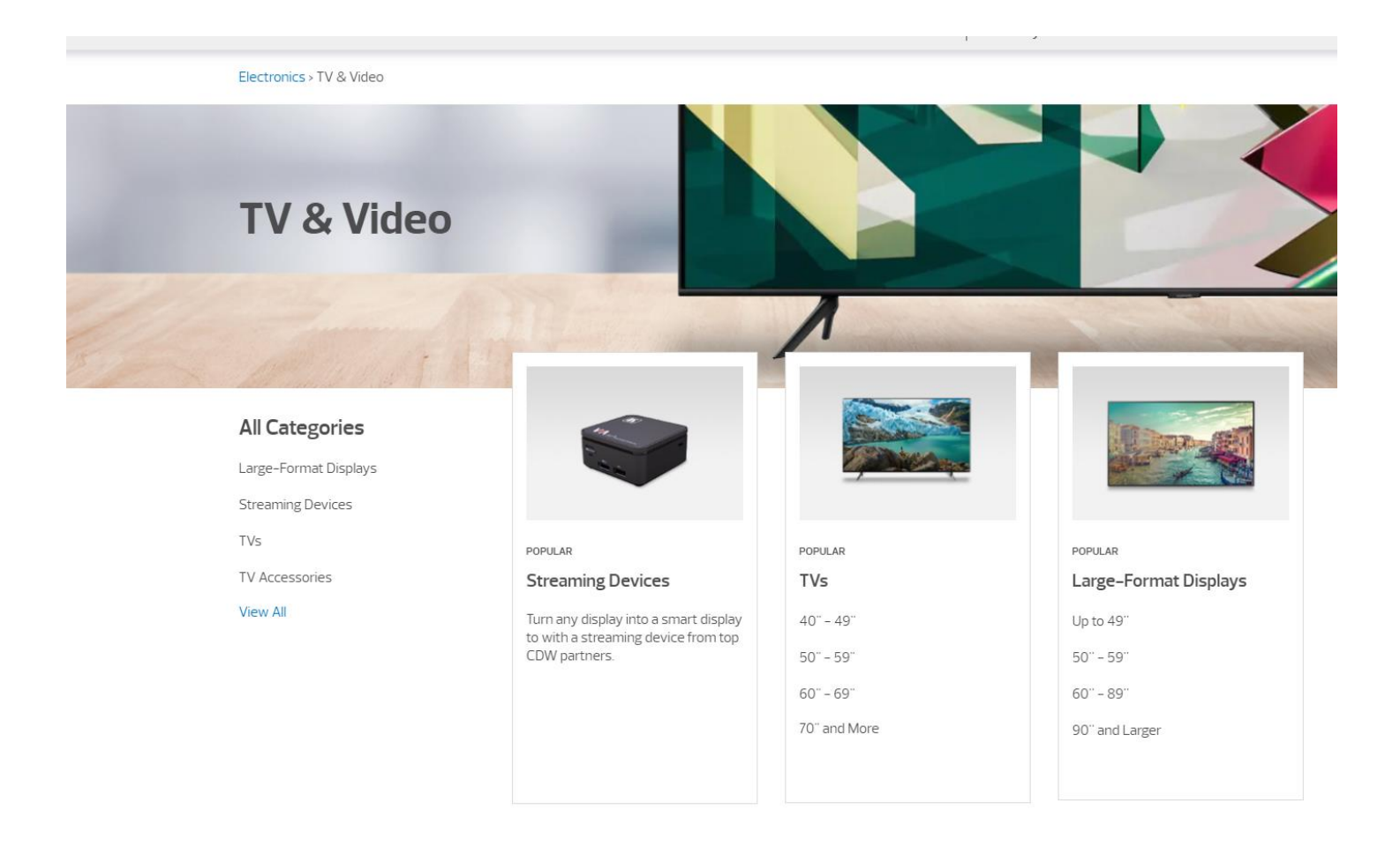

Please note: This is a PunchOut request and each vendor setup will be different.

FYI – If the wrong vendor is clicked, you can cancel and return to home page.

#### 5. Click on any TV

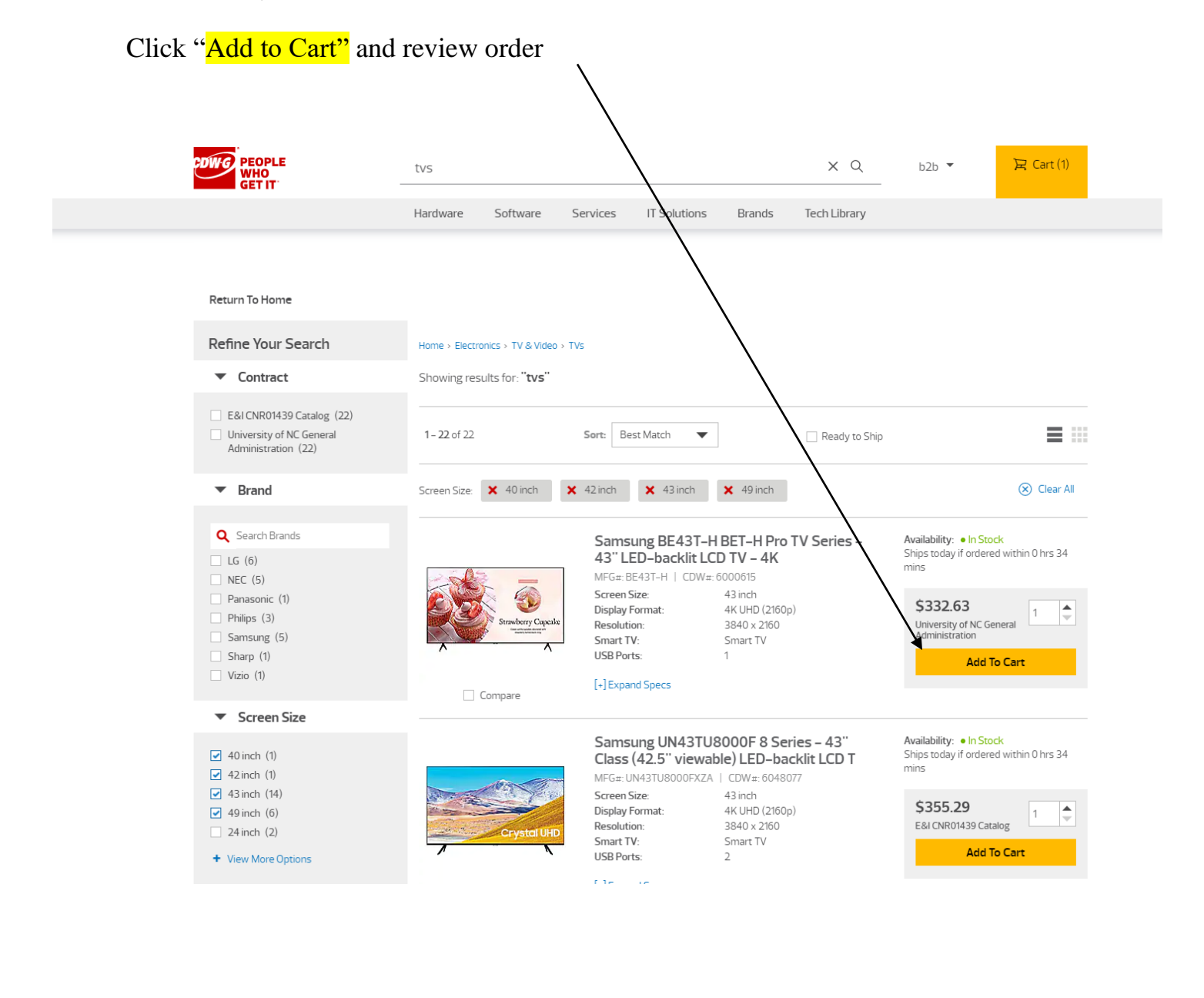

Note: If order needs to be cancelled, please click

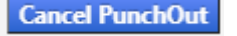

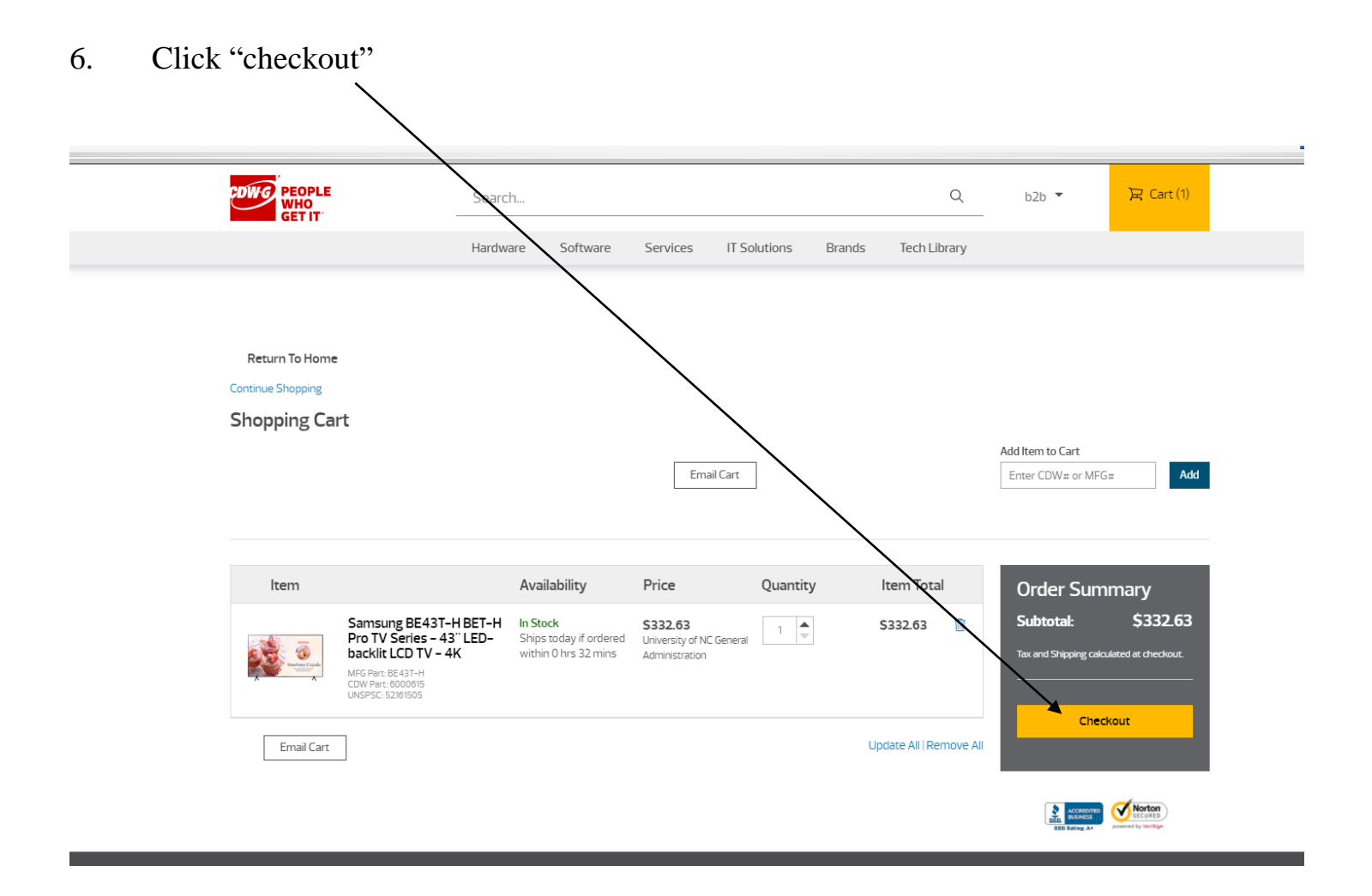

#### 7. Click on "Transfer Shopping Cart"

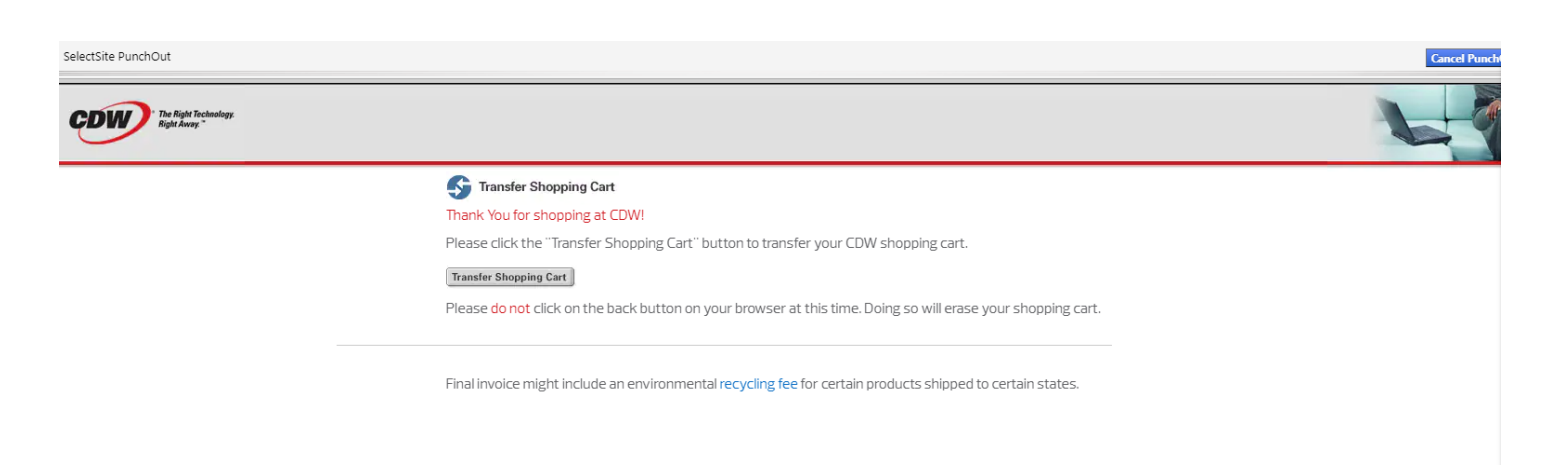

- Note: You are now leaving the Punchout Vendor's catalog and are now back into SU Express system to complete your order.
- 8. Edit Name of Cart and click "Proceed to Checkout".

| etails                   | ~      |
|--------------------------|--------|
| For                      |        |
| Jean Scales              |        |
| Name                     |        |
| Mr. Johnson's TV for Lab |        |
|                          |        |
| Estimate (424.37 USD)    | ~      |
| Subtotal                 | 424.37 |
| Shipping                 | 0.00   |
| Handling                 | 0.00   |
|                          | 424.37 |

# NOTE: CHECKOUT PROCEDURES ARE THE SAME FOR ANY OF THE THREE CATALOG CHOICES

9. Go to Accounting Codes and input fund and account codes provided.

| Accounting Codes     |              |          | ¢ ··· v              |
|----------------------|--------------|----------|----------------------|
| Fund                 | Organization | Program  | Account              |
| no value<br>Required | no value     | no value | no value<br>Required |

10. If internal/external notes and attachments are needed, click on eraser

| Internal Notes and Attachments |          | ø ···· | External Notes and At            | ø ··· v  |  |
|--------------------------------|----------|--------|----------------------------------|----------|--|
| Internal Note                  | no value |        | Note to all Suppliers            | no value |  |
| Internal Attachments           | Add      |        | Attachments for all<br>suppliers | Add      |  |

11. Scroll to top of page, review entire order.

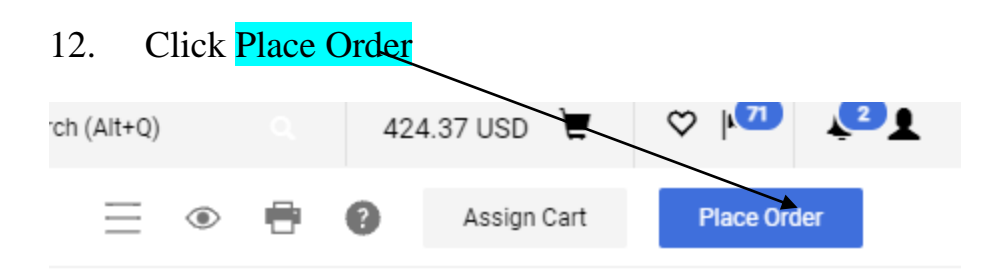

#### Order is complete:

| Requisition 3357552 Submitted |                          |                          |  |  |  |  |
|-------------------------------|--------------------------|--------------------------|--|--|--|--|
| Summary                       |                          | Options                  |  |  |  |  |
| Requisition number            | 3357552                  | □ Print                  |  |  |  |  |
| Requisition status            | Pending                  | Recent orders            |  |  |  |  |
| Cart name                     | Mr. Johnson's TV for Lab | Return to your home page |  |  |  |  |
| Requisition date              | 10/12/2021               |                          |  |  |  |  |
| Requisition total             | 424.37 USD               |                          |  |  |  |  |
| Number of line items          | 1                        |                          |  |  |  |  |

#### **NOTE:** For audit purposes, please PRINT requisition.

# Non-Catalog Items

It is recommended that shoppers purchase from hosted or punch-out catalogs. However, there are times when items are not available from either source. This is when Non-catalog items are chosen.

## **Exercise 3 – Non-Catalog**

## 1. Click on Non-Catalog item

| *                                                                                                    |                                      | All 👻                         | Search (Alt+Q) Q | 0.00 USD 👻 🗢 🔽 |
|----------------------------------------------------------------------------------------------------|--------------------------------------|-------------------------------|------------------|----------------|
| Shop • Shopping Dashboard                                                                                                    |                                      |                               |                  |                |
|                                                                                                    |                                      |                               |                  |                |
| Shop                                                                                                    |                                      |                               | Quick Links      | 9              |
|                                                                                                    |                                      |                               |                  |                |
| Simple Advanced Go to: Favorites   Forms   Non-Catalog Item   Qi                                                                                                    | uick Order Browse: Suppliers   Categ | ories   Contracts   Chemicals | Quick Links      |                |
| Search for products, suppliers, forms, part number, etc.                                                                                                    |                                      | Q                             | Search Contracts |                |
|                                                                                                    |                                      |                               |                  |                |
|                                                                                                    |                                      |                               |                  |                |
|                                                                                                    |                                      |                               |                  |                |
| Organization Message ····                                                                                                    | Showcases                            |                               |                  |                |
|                                                                                                    |                                      |                               |                  |                |
| Mandatory Statewide Term Contract - Maintenance, Repair & Operation Supplies 445B                                                                                                    | Observed Mandara                     |                               |                  |                |
| Grainger is the vendor for Electrical, Lighting, Industrial Supplies & Equipment, Filters & Air Conditioners, Hand & Power Tools, PPE & Safety Supplies.<br>Please refer to state contract 445B for additional information. | Showcased Vendors                    |                               |                  | ~              |
| If you use another vendor that's less expensive, please provide a quote from Grainger and your selected vendor. Orders will not be approved without<br>proper attachments.                                                  |                                      |                               |                  |                |
| SU Express Entries & Attached Quotes:                                                                                                    |                                      | F Fisher<br>Scientific        | GRAINGER.        |                |
| *Your quote attached must be identical to your entry in SU Express. Ex. If your quote has 2 Itemized items, your entry in SU Express must include 2                                                                         |                                      |                               |                  |                |
| itemized items.                                                                                                    | Punch-out                            |                               |                  | ~              |
| *Reference the quote number and state Contract Number in the document text.                                                                                                    |                                      |                               |                  |                |
| ir you nave any questions please do not nesitate to give us a call.                                                                                                    | 4.1                                  |                               |                  |                |
| Purchasing Goods and Services                                                                                                    | Alphantmenc                          | BIORAD                        | CDWG             | camcor, inc.   |
| \$2.500 and onder, ose Frocurement Gato of Requisition for non-allowable items only                                                                                                    |                                      |                               |                  |                |
|                                                                                                    |                                      |                               |                  |                |
| \$25,000 \$2,500 formal Bid. Contact Purchasing                                                                                                    | Dell                                 | FASTENAL                      | GavConnection    | lenovo         |
| Please contact Purchasing Services, if you need training or a refresher training, for SU Express, and Request for Payment at 336,750,2930.                                                                                  |                                      |                               | PRODUCTS         |                |
| Sincerely,                                                                                                    |                                      |                               |                  |                |
| Purchasing Services                                                                                                    | Forms                                |                               |                  | ~              |
|                                                                                                    |                                      |                               |                  |                |

2. Type Carpet Central Inc. as the existing supplier Note: If vendor is not listed, contact Purchasing Services.

| Add Non-Catalog Iten     | n             |               |                   |             |   |                       |      |                     | ×       |
|--------------------------|---------------|---------------|-------------------|-------------|---|-----------------------|------|---------------------|---------|
| Existing Supplier        |               |               |                   |             |   |                       |      |                     |         |
| Select Supplier          | ٩             |               |                   |             |   |                       |      |                     |         |
| Item                     |               |               |                   |             |   |                       |      |                     | ~       |
| Description $\star$      | Catalog No. ★ | Quantity ★ Pr | rice 🛪            | Packaging   |   |                       |      |                     |         |
|                          |               |               |                   | EA - Each 🔻 |   |                       |      |                     |         |
| 254 characters remaining |               |               |                   |             |   |                       |      |                     |         |
| Additional Details       |               |               |                   |             |   |                       |      |                     | ~       |
| Commodity Code           | Q             |               | Manufacturer Name |             | P | Product Flags         | ce   |                     |         |
| Manufacturer Part No     |               |               |                   |             |   | Recycled              |      |                     |         |
|                          |               |               |                   |             | 0 | 🗌 🔶 Hazardous materia | I    |                     |         |
|                          |               |               |                   |             | C | 🚱 Radioactive         |      |                     |         |
|                          |               |               |                   |             | 0 | 🌏 Rad Minor           |      |                     |         |
|                          |               |               |                   |             | 0 | 🕀 Select Agent        |      |                     |         |
|                          |               |               |                   |             | C | 🔒 🔬 Toxin             |      |                     |         |
|                          |               |               |                   |             | ۵ | 🔜 🙀 Energy Star       |      |                     |         |
|                          |               |               |                   |             | C | 🛕 Green               |      |                     |         |
| ★ Required fields        |               |               |                   |             |   | l                     | Save | Save And Add Anothe | r Close |

Fill in all required fields:

| Product Description | <b>Carpet for Red Room in Thompson Center</b> |
|---------------------|-----------------------------------------------|
| Catalog No          | C456789                                       |
| Quantity            | 1                                             |
| Price Estimate      | 50.00                                         |
| Packaging           | yd                                            |

# 3. Click **search light** next to "commodity code"

| Add Non-Catalog Item                        |                     |                  |                        |                                          | × |
|---------------------------------------------|---------------------|------------------|------------------------|------------------------------------------|---|
| Carpet Central Inc                          | ×Q                  |                  | Carpet Central Inc 🛛 🗙 |                                          | · |
| Fulfillment Address                         |                     |                  |                        | <ul> <li>Distribution Methods</li> </ul> | > |
| Billing 1 🔵 - PO Box 2035, Greensboro, N    | Iorth Carolina 2740 | 05 United States |                        |                                          |   |
| Item                                        |                     |                  |                        |                                          | ~ |
| Description ★                               | Catalog No. ★       | Quantity ★       | Price *                | Packaging                                |   |
| Carpet for Red Room in Thompson             | C456789             | 1                | 50                     | YD - Yard 🔻                              |   |
| 216 characters remaining Additional Details | Ļ                   |                  |                        |                                          | ~ |
| Commodity Code                              | Q                   |                  | Manufacturer Name      | Product Flags                            |   |

4. Two code choices will populate, please select Description Contains

| Commodity Code Search |                                                                | ×             |
|-----------------------|----------------------------------------------------------------|---------------|
| Code starts with      | Description contains Filte                                     | r             |
|                       | Clear All                                                      | Filters       |
| Page 1 of 200         | 1-20 of 4000 Results 2                                         | 20 Per Page 🔻 |
| Code ^                | Description                                                    |               |
| 0                     | Spot Buy Products                                              | +             |
| 1000000               | Live Plant and Animal Material and Accessories and<br>Supplies | +             |
| 10100000              | Live animals                                                   | +             |
| 10101500              | Lab Research Animals                                           | +             |
| 10101501              | Cats                                                           | +             |
| 10101502              | Dogs                                                           | +             |

#### 5. Type Carpeting and enter:

| Commodity Code Search |                                                                | ×        |
|-----------------------|----------------------------------------------------------------|----------|
| Code starts with      | Description contains Filter                                    |          |
|                       | Clear All Filters                                              |          |
| Page 1 of 200         | 1-20 of 4000 Results 20 Pe                                     | r Page 🔻 |
| Code 🔨                | Description                                                    |          |
| 0                     | Spot Buy Products                                              | +        |
| 1000000               | Live Plant and Animal Material and Accessories and<br>Supplies | +        |
| 10100000              | Live animals                                                   | +        |
| 10101500              | Lab Research Animals                                           | +        |
| 10101501              | Cats                                                           | +        |
| 10101502              | Dogs                                                           | +        |

6. Several types of carpeting will appear, select one by clicking "+" that best decribes your purchase. Your commodity code will populate

| Commodity Code Search      |                          | x     |
|----------------------------|--------------------------|-------|
| Code starts with Carpeting | Filter Clear All Filters |       |
| Code ^                     | Description              |       |
| 30161701                   | Carpeting                | +     |
| 30161708                   | Knotted carpeting        | +     |
| 30161709                   | Tufted carpeting         | +     |
| 30161711                   | Outdoor carpeting        | +     |
|                            |                          |       |
|                            |                          | Close |

#### 7. Product Flag

| Add Non-Catalog Iter             | n                  |                   |                    |         |                      |                           | ×     |
|----------------------------------|--------------------|-------------------|--------------------|---------|----------------------|---------------------------|-------|
| Existing Supplier                |                    |                   |                    |         |                      |                           |       |
| Carpet Central Inc               |                    | ×Q                | Carpet Central Inc | × ×     |                      |                           |       |
| Fulfillment Address              |                    |                   |                    | ~       | Distribution Methods |                           | >     |
| Billing 1 👷 - PO Box 203         | 35, Greensboro, No | rth Carolina 2740 | 5 United States    |         |                      |                           |       |
| Item                             |                    |                   |                    |         |                      |                           | ~     |
| Description ★                    |                    | Catalog No. ★     | Quantity ★         | Price * | Packaging            |                           |       |
| Carpet for Red Room ir<br>Center | n Thompson 🔶       | C456789           | 1                  | 50.00   | YD - Ya▼             |                           |       |
| 216 characters remaining         |                    |                   |                    |         |                      |                           |       |
| Additional Details               |                    |                   |                    |         |                      |                           | ~     |
| Commodity Code                   | 30161701           | Q                 | Manufacturer Nar   | ne      |                      | Product Flags             |       |
| Manufacturer Part No             |                    |                   |                    |         |                      | Recycled                  |       |
|                                  |                    |                   |                    |         |                      | 🗌 🔶 Hazardous material    |       |
|                                  |                    |                   |                    |         |                      | Radioactive               |       |
|                                  |                    |                   |                    |         |                      | 🔲 👵 Rad Minor             |       |
|                                  |                    |                   |                    |         |                      | 🔄 👲 Select Agent          |       |
|                                  |                    |                   |                    |         |                      | 🗌 💂 Toxin                 |       |
|                                  |                    |                   |                    |         |                      | 🔄 🚰 Energy Star           |       |
|                                  |                    |                   |                    |         |                      | Creen                     |       |
| ★ Required fields                |                    |                   |                    |         |                      | Save Save And Add Another | Close |

Product Flags Section: If you know that the product is recycled, green, hazardous material, etc., click box next to appropriate product.

If ordering Multiple items, click Save and Add Another. This will allow you to add additional items

Note: If ordering one item, click Save

8. If you have completed shopping, click on picture of a cart in top right corner

|                                                                                                    | All 🕶      | Search (Alt+Q)                 | <b>Q</b> 50. | DO USD 🗎 | ∞ 🔊 | <b>1</b> |
|----------------------------------------------------------------------------------------------------|------------|--------------------------------|--------------|----------|-----|----------|
| Shop • Shopping Dashboard                                                                                                    |            |                                |              |          |     |          |
| Shop                                                                                                    |            | Quick Links                    |              |          |     | 0        |
| Simple Advanced Go to: Favorites   Forms   <u>Non-Catalog Item</u>   Quick Order Browse: Suppliers   Categories   Contracts   Cheme<br>Search for products, suppliers, forms, part number, etc. | icals<br>Q | Quick Links<br>Search Contract | ts           | _        |     |          |

9. Click "View my Cart"

|              |                                                                                                    |                                                                                                    | All                                                                                                    | Search (Alt+Q)                  | Q 50.00 U        | sd 📜           | $\heartsuit$ |
|--------------|----------------------------------------------------------------------------------------------------|----------------------------------------------------------------------------------------------------|----------------------------------------------------------------------------------------------------|---------------------------------|------------------|----------------|--------------|
| p 🕨 Shopping | Shopping Home      Shopping Dashboard                                                                                                    | My Car                                                                                                    | 1                                                                                                    |                                 |                  |                |              |
|              | Shopping Dashboard                                                                                                    |                                                                                                    | Carpet for Red Roo                                                                                                    | om in Thompso                   | View My Cart     |                | 1            |
|              |                                                                                                    |                                                                                                    | Quantity: 1<br>Price: 50.00 USD                                                                                                    |                                 | Checkout         |                |              |
|              | 📜 Shop                                                                                                    |                                                                                                    |                                                                                                    |                                 |                  |                |              |
|              |                                                                                                    |                                                                                                    |                                                                                                    |                                 | 50               | 0.00 USD       |              |
|              | Simple Advanced                                                                                                    |                                                                                                    |                                                                                                    | Create New Con                  | tract            |                |              |
|              | Search for products, suppliers, forms, part number, etc.                                                                                                    |                                                                                                    | Q                                                                                                    | Search Contract                 | S                |                |              |
|              |                                                                                                    |                                                                                                    |                                                                                                    | Contracts Home                  |                  |                |              |
|              | Organization Message C ? Mandatory Statewide Term Contract - Maintenance, Repair & Operation Supplies 4458                                                                                                    | Showcases                                                                                                    |                                                                                                    |                                 |                  | Ø ?            |              |
|              | Organization Message C ?<br>Mandatory Statewide Term Contract - Maintenance, Repair & Operation Supplies 445B                                                                                                    | Showcases                                                                                                    | ors                                                                                                    |                                 |                  | s :            |              |
|              | Organization Message         C         ?           Mandatory Statewide Term Contract - Maintenance, Repair & Operation Supplies 445B         Statewide Term Contract - Maintenance, Repair & Operation Supplies 445B           Grainger is the vendor for Electrical, Lighting, industrial Supplies & Equipment, Filters & Air Conditioners, Hand & Power Tools, PPE & Safety Supplies. Please refer to state contract 445B for additional information                                                                                                    | Showcases<br>Showcased Vend                                                                                                    | ors                                                                                                    |                                 |                  | Ø ?<br>~       |              |
|              | Organization Message       C       ?         Mandatory Statewide Term Contract - Maintenance, Repair & Operation Supplies 445B       Strainger is the vendor for Electrical, Lighting, Industrial Supplies & Equipment, Filters & Air Conditioners, Hand & Power Tools, PPE & Safety Supplies. Please refer to state contract 445B for additional information.         If you use another vendor that's less expensive, please provide a quote from Grainger and your                                                                                                    | Showcases<br>Showcased Vend                                                                                                    | ors                                                                                                    |                                 |                  | © ?<br>~       |              |
|              | Organization Message       C       ?         Mandatory Statewide Term Contract - Maintenance, Repair & Operation Supplies 445B         Grainger is the vendor for Electrical, Lighting, Industrial Supplies & Equipment, Filters & Air Conditioners, Hand & Power Tools, PPE & Safety Supplies. Please refer to state contract 445B for additional information.         If you use another vendor that's less expensive, please provide a quote from Grainger and your selected vendor. Orders will not be approved without proper attachments.                                                                                                    | Showcases<br>Showcased Vend                                                                                                    | ors                                                                                                    | GRAINGER                        |                  | ⊂ ?<br>✓       |              |
|              | Organization Message         Column 2         ?           Mandatory Statewide Term Contract - Maintenance, Repair & Operation Supplies 445B         Grainger is the vendor for Electrical, Lighting, industrial Supplies & Equipment, Filters & Air Conditioners, Hand & Power Tools, PPE & Safety Supplies. Please refer to state contract 445B for additional information.           If you use another vendor that's less expensive, please provide a quote from Grainger and your selected vendor. Orders will not be approved without proper attachments.           SU Express Entries & Attached Ouotes;                                                                                                    | Showcases<br>Showcased Vend                                                                                                    | ors                                                                                                    | GRAINGER                        |                  | © ?<br>~       |              |
|              | Organization Message       2 ?         Mandatory Statewide Term Contract - Maintenance, Repair & Operation Supplies 445B         Grainager is the vender for Electrical, Lighting, Industrial Supplies & Equipment, Filters & Air Conditioners, Hand & Power Tools, PFE & Safety Supplies, Please refer to state contract 445B for additional information.         If you use another vendor that's less expensive, please provide a quote from Grainager and your selected vendor. Orders will not be approved without proper attachments.         SU Express Entries & Attached Ouotes:         "Your quote attached must be identical to your entry in SU Express. Ex. If your quote has 2 itemized items, your entry in SU Express.                                                                                                    | Showcases<br>Showcased Vend                                                                                                    | OTS                                                                                                    | GRAINGER                        |                  | © ?            |              |
|              | Organization Message       2         Mandatory Statewide Term Contract - Maintenance, Repair & Operation Supplies 445B         Grainger is the vendor for Electrical, Lighting, industrial Supplies & Equipment, Filters & Air<br>Conditionari, Hand & Power Tools, PFE & Safety Supplies, Please refer to state contract 445B for<br>additional information.         If you use another vendor that's less expensive, please provide a quote from Grainger and your<br>selected vendor. Orders will not be approved without proper attachments.         SU Express Entries & Attached Ouotes:         "Your quote attached must be identical to your entry in SU Express. Ex. If your quote has 2<br>itemized items, your entry in SU Express must include 2 itemized items.         "Reference the quote number and State Contract Number in the document text.                                                                                                    | Showcases<br>Showcased Vend                                                                                                    | Ors<br>© Ficker<br>Edentific                                                                                                    | GRAINGER                        |                  | <i>∞</i> ?     |              |
|              | Organization Message       2         Mandatory Statewide Term Contract - Maintenance, Repair & Operation Supplies 445B         Grainger is the vendor for Electrical, Lighting, Industrial Supplies & Equipment, Filters & Air<br>Conditionari, Hand & Power Tools, PFE & Safety Supplies, Please refer to state contract 445B for<br>additional information.         If you use another vendor that's less expensive, please provide a quote from Grainger and your<br>selected vendor. Orders will not be approved without proper attachments.         SU Express Entries & Attached Quotes:         *Your quote attached must be identical to your entry in SU Express.         *Reference the quote number and State Contract Number in the document text.         If you have any questions please do not hesitate to give us a call.                                                                                                    | Showcases<br>Showcased Vend                                                                                                    | O'TS<br>@Fisher<br>Scientific                                                                                                    | GRAINGER                        |                  | ~              |              |
|              | Organization Message       2         Mandatory Statewide Term Contract - Maintenance, Repair & Operation Supplies 445B         Grainger is the vendor for Electrical, Lighting, Industrial Supplies & Equipment, Filters & Air Conditioners, Hand & Power Tools, PFE & Safety Supplies, Please refer to state contract 445B for additional information.         If you use another vendor that's less expensive, please provide a quote from Grainger and your selected vendor. Orders will not be approved without proper attachments.         SU Express Entries & Attached Quotes:         *Your quote attached must be identical to your entry in SU Express. <u>Ex</u> . If your quote has 2 Itemized Items, your entry in SU Express must include 2 Itemized Items.         *Reference the quote number and State Contract Number in the document text.         If you have any questions please do not hesitate to give us a call.         Purchasing Goods and Services                                                                                                    | Showcases<br>Showcased Vend<br>With the second second sec | ors<br>(Fisherson)<br>Section of the section of the sec | CRAINGER.                       | Dell Marketing L | © ?<br>~       |              |
|              | Organization Message       2         Mandatory Statewide Term Contract - Maintenance, Repair & Operation Supplies 4458         Grainger is the vendor for Electrical, Lighting, Industrial Supplies & Equipment, Filters & Air Conditioners, Hand & Power Tools, PFE & Safety Supplies, Please refer to state contract 4458 for additional information.         If you use another vendor that's less expensive, please provide a quote from Grainger and your selected vendor. Orders will not be approved without proper attachments.         SU Express Entries & Attached Quotes:         "Your quote attached must be identical to your entry in SU Express. <u>Ex</u> . If your quote has 2 itemized items, your entry in SU Express must include 2 itemized items.         "Reference the quote number and State Contract Number in the document text.         If you have any questions please do not hesitate to give us a call.         Purchasing Goods and Services         \$2,500 and Under: Use Procurement Card or Requisition for non-allowable items only                                                                                                    | Showcases<br>Showcased Vend                                                                                                    | ors<br>(P) Fishers<br>Selensific                                                                                                    |                                 | Dell Marketing L | © ?<br>~<br>~  |              |
|              | Organization Message       2         Mandatory Statewide Term Contract - Maintenance, Repair & Operation Supplies 4458         Grainger is the vendor for Electrical, Lighting, industrial Supplies & Equipment, Filters & Air Conditioners, Hand & Power Tools, PPE & Safety Supplies. Please refer to state contract 4458 for additional information.         If you use another vendor that's less expensive, please provide a quote from Grainger and your selected vendor. Orders will not be approved without proper attachments.         SU Express Entries & Attached Ouotes:         *Your quote attached must be identical to your entry in SU Express. Ex. If your quote has 2 itemized items, your entry in SU Express must include 2 itemized items.         *Reference the quote number and State Contract Number in the document text.         If you have any questions please do not hesitate to give us a call.         Purchasing Goods and Services         \$2,500 and Under: Use Procurement Card or Requisition for non-allowable items only         \$2,501 -\$4,999: Attach one (1) quote to order                                                                                                    | Showcases<br>Showcased Vend                                                                                                    | ors                                                                                                    |                                 | Dell Marketing L | © ?<br>✓       |              |
|              | Organization Message       2 ?         Mandatory Statewide Term Contract - Maintenance, Repair & Operation Supplies 445B         Grainger is the vendor for Electrical, Liphting, industrial Supplies & Equipment, Filters & Air<br>Conditioners, Hand & Power Tools, PFE & Safety Supplies, Please refer to state contract 445B for<br>additional information.         If you use another vendor that's less expensive, please provide a quote from Grainger and your<br>selected vendor. Orders will not be approved without proper attachments.         SU Express Entries & Attached Ouotes:         "Your quote attached must be identical to your entry in SU Express. <u>Ex</u> . If your quote has 2<br>it you have any questions please do not hesitate to give us a call.         Purchasing Goods and Services         \$2,500 and Under: Use Procurement Card or Requisition for non-allowable items only         \$2,501 -\$4,999: Attach hore (1) quote to order         \$5,000 - \$24,999: Attach hore (3) quotes to order                                                                                                    | Showcases Showcased Vend Showcased Vend United States Punch-out COORD                                                                                                    | ors                                                                                                    | GRAINGER                        | Dell Marketing L | © ?<br>~<br>.P |              |
|              | Organization Message       2 ?         Mandatory Statewide Term Contract - Maintenance, Repair & Operation Supplies 445B         Grainger is the vendor for Electrical, Lighting, Industrial Supplies & Equipment, Filters & Air Conditionari, Hand & Power Tools, PFE & Safety Supplies. Please refer to state contract 445B for additional information.         If you use another vendor that's less expensive, please provide a quote from Grainger and your selected vendor. Orders will not be approved without proper attachments.         SU Express Entries & Attached Ouotes:         *Your quote attached must be identical to your entry in SU Express. Ex. If your quote has 2 itemized items, your entry in SU Express must include 2 itemized items.         *Reference the quote number and State Contract Number in the document text.         If you have any questions please do not hesitate to give us a call.         Purchasing Goods and Services         \$2,500 and Under: Use Procurement Card or Requisition for non-allowable items only         \$2,501 -84,999: Attach one (1) quote to order         \$2,500 - \$24,999: Attach one (3) quotes to order         \$2,500 - \$25,000: Formal BidContact Purchasing | Showcases<br>Showcased Vend<br>Punch-out<br>CEIO RAD                                                                                                    | Exclamation<br>Exclamation<br>Exclamation<br>Exclamation<br>Exclamation<br>Exclamation                                                                                                    | CRAINCER<br>Incencor.inc<br>IEM | Dell Marketing L | © ?<br>~       |              |

10. <u>Name this Cart</u>: Under Name, rename Cart to something meaningful (ex. Red Room Carpet). Note: Date is not necessary in description, it will automatically populate.

|                                                          |                        | All 👻 Search (Alt+Q) 🔍 50 40 USD 📜 💙 🏴 🖤 |
|----------------------------------------------------------|------------------------|------------------------------------------|
| Shopping Cart • 3357812 •                                |                        | 🚍 🖶 Assign Cart Proceed To Cher          |
|                                                          | Enter your search term |                                          |
| Simple Advanced                                          |                        | Details                                  |
| Search for products, suppliers, forms, part number, etc. |                        | Q For                                    |
| 1 Item                                                   |                        | Jean Scales                              |
|                                                          |                        | Name                                     |
| Carpet Central Inc · 1 Item · 50.00 USD                  |                        | Carpet for Red Room                      |

11. Continue with "Proceed to Checkout"

# NOTE: CHECKOUT PROCEDURES ARE THE SAME FOR ANY OF THE THREE CATALOG CHOICES

12. Go to Accounting Codes and input fund and account codes provided.

| Accounting Codes     |              |          | ø ··· v              |
|----------------------|--------------|----------|----------------------|
| Fund                 | Organization | Program  | Account              |
| no value<br>Required | no value     | no value | no value<br>Required |

13. If internal/external notes and attachments are needed, click on eraser

| Internal Notes and Attachments        | ø ···                  | External Notes and At | ttachments                                                | ø ···· v               |  |
|---------------------------------------|------------------------|-----------------------|-----------------------------------------------------------|------------------------|--|
| Internal Note<br>Internal Attachments | <i>no value</i><br>Add |                       | Note to all Suppliers<br>Attachments for all<br>suppliers | <i>no value</i><br>Add |  |

14. Scroll to top of page, review entire order.

#### 15. Select Place order: -

| CKOUT - 3337012 - Draft Requi X        | •<br>st.com/apps/Router/SimpleCheckc | out?ReqId=3357812&tmstmp=1634                                                                                                | 142734665&ScrollX=0&Scroll             | Y=300                         |                                                                          |       |                                  |                                                                                                    | ÷ ≯ 4                 | 1          |
|----------------------------------------|--------------------------------------|----------------------------------------------------------------------------------------------------|----------------------------------------|-------------------------------|--------------------------------------------------------------------------|-------|----------------------------------|----------------------------------------------------------------------------------------------------|-----------------------|------------|
| Requisition • 335781                   | 12 ▼<br>PO Preview Comments A        | Attachments History                                                                                                    | Enter you                              | r search term                 |                                                                          | ¥ 114 | Search (Alt+Q)                   | 50.00 USD 👻                                                                                                    | Place Order           | D <u>ı</u> |
| General                                | Carpet for Red Boom                  | Shipping                                                                                                    |                                        | <i>₿</i> ··· Billin           | ng                                                                       | ø ×   | Total (50.00 USD)                | Draft                                                                                                    | v                     | I.         |
| Description<br>Priority<br>Prepared by | no value<br>Normal<br>Jean Scales    | Attr: Jean Scales<br>Phone: (336) 750-6645<br>Alumni House Room: 203<br>Winston-Salem State Univ<br>601 S Martin Luther King | ersity<br>Jr. Dr                       | Acco<br>1604<br>Wins<br>Unite | o<br>runts Payable<br>B Lowery Street<br>ton-Salem, NC 27110<br>d States |       | Subtotal<br>Shipping<br>Handling |                                                                                                    | 50.00<br>0.00<br>0.00 |            |
| Standing Order<br>PO Class Code        | ×<br>no value                        | Alumni House<br>Winston-Salem, NC 27110<br>United States                                                                     |                                        | Cred                          | it Card Info<br>redit card has been assigned.                            |       | What's next for my               | order?                                                                                                    | 50.00                 |            |
|                                        |                                      | Delivery Options<br>Expedite<br>Ship Via<br>Requested Delivery Date                                                          | ×<br>Best Carrier-Best Way<br>no value | Billin                        | g Options<br>unting Date no value                                        |       | Approvers                        | Budget myr Approval<br>Hurley, Cloudy<br>Mack, Debra<br>Malloy, Sharon<br>Mobley, Nita<br>Scales, Jean<br>Spurlock, Sheryl |                       |            |

16. Once order is placed, it will be given a requisition number.

| Simple Advanced      | s, forms, part number, etc. | Enter your search term | Favorites   Forms   Shop   Quick Order | Browse: Suppliers   Categories | Contracts   Chemicals |
|----------------------|-----------------------------|------------------------|----------------------------------------|--------------------------------|-----------------------|
| Requisition          | 3357812 Submitted           |                        |                                        |                                |                       |
| Summary              |                             |                        | Options                                |                                |                       |
| Requisition number   | 3357812                     |                        |                                        |                                |                       |
| Requisition status   | Pending                     |                        | Recent orders                          |                                |                       |
| Cart name            | Carpet for Red Room         |                        | Return to your home page               |                                |                       |
| Requisition date     | 10/13/2021                  |                        |                                        |                                |                       |
| Requisition total    | 50.00 USD                   |                        |                                        |                                |                       |
| Number of line items | 1                           |                        |                                        |                                |                       |

**NOTE:** For audit purposes, please **PRINT** requisition.

### Note: For class purposes, record Requisition number to be used in splitting account example for Header Record

# SPLITTING FUND CODES

#### For this exercise, please go to VWR catalog and search for "Divider Tote Box" Place two (2) items in your cart.

1. Click

39.92 USD 🗎

on top right corner

- 2. <u>Name this Cart</u>: Under Name, rename Cart to something meaningful (ex. Cooler Bags Job Fair). Note: Date is not necessary in description, it will automatically populate
- 3. Proceed to Checkout
- 4. Go to Accounting Code Note: If requisition has a lot of items to be split, you would put the fund that will be used more frequently

| Accounting Codes       |              |          |                      | $\sim$ |
|------------------------|--------------|----------|----------------------|--------|
| Fund                   | Organization | Program  | Account              |        |
| no value<br>© Required | no value     | no value | no value<br>Required |        |

### 5. To split funds per line, Go to line

|          |             | Item                                      | Catalog No. | Size/Packaging | Unit Price | Quantity | Ext. Price |   |
|----------|-------------|-------------------------------------------|-------------|----------------|------------|----------|------------|---|
|          |             | 1 Tool Tote/Cooler Bag 12 Cans Blue/Black | 3JA11       | EA             | 32.70      | 1 EA     | 32.70      | … |
| <i>r</i> | <b>01</b> . |                                           |             |                |            |          |            |   |
| 6. (     |             | ck                                        |             |                |            |          |            |   |
| 7        | Cl          | iak Accounting Codes                      |             |                |            |          |            |   |
| 1.       | CI          | ick Accounting Codes                      |             |                |            |          |            |   |
|          | Ov          | verride                                   |             |                |            |          |            |   |
|          |             | Supplier                                  |             |                |            |          |            |   |
|          |             | Ship To                                   |             |                |            |          |            |   |
|          |             | Delivery Options                          |             |                |            |          |            |   |
|          |             | Bill To                                   |             |                |            |          |            |   |
|          |             | Credit Card Info                          |             |                |            |          |            |   |
| /        | *           | Accounting Codes                          |             |                |            |          |            |   |
|          | Re          | emove                                     |             |                |            |          |            |   |
|          | Ac          | dd to Favorites                           |             |                |            |          |            |   |

 $\sim$ 

8. Click on the plus sign (+)

|            | Edit Accounting Codes |                |           |           |   |  | ×                  |
|------------|-----------------------|----------------|-----------|-----------|---|--|--------------------|
| 6          | Accounting Codes      |                |           |           |   |  |                    |
| ò          | Fund *                | Organization 5 | Program = | Account * |   |  |                    |
| Ê          | þ10110 Q              | 30500 🖌        | 101       | ⊻ 929000  | Q |  |                    |
| 285<br>. 1 |                       |                |           |           |   |  | + ~                |
| ар<br>Ш    | ★ Required fields     |                |           |           |   |  | Save Changes Close |

9. Click on % of Price drop down box. You will see four selections: % of Price, % of Quantity. Amount of Price and Amount of Quantity. The two most frequently used are amount of Price and % of Price.

For this exercise, please select Amount of price.

10. Modify Fund and Account information as needed

| Fund *    |       | Organization 🗄 |          | Program 🗄 |   | Account * |   | Amount of Price  •                               |   |
|-----------|-------|----------------|----------|-----------|---|-----------|---|--------------------------------------------------|---|
| 110110    | Ľ     | 30500          | Ľ        | 101       | Ľ | 929000    | Q | Enter amount                                     | Î |
| h18005    | Ľ     | 52000          | Ľ        | 180       | Ľ | 929000    | Q | Enter amount                                     | Ì |
|           |       |                |          |           |   |           |   | Line subtotal: 32.70 USD<br>Split Total 0.00 USD |   |
| 11. Note: | Total | Amount po      | opulates |           |   |           |   |                                                  |   |

12. Type amounts per fund as needed and click save.

| Fund * | Organization = |       |   | Program = Acc |   | Account * |   | Amount of Price   •                               |   |
|--------|----------------|-------|---|---------------|---|-----------|---|---------------------------------------------------|---|
| 110110 | Ľ              | 30500 | Ľ | 101           | Ľ | 929000    | Q | 16.00                                             | Î |
| 118005 | Ľ              | 52000 | Ľ | 180           | ۷ | 929000    | ۹ | 16.70                                             | Î |
|        |                |       |   |               |   |           |   | Line subtotal: 32.70 USD<br>Split Total 32.70 USD |   |

#### 13. Notice Account Split on Header Record

|   | Item                              |                      |                                | Catalog No.    | Size/Packaging       | Unit Price                 | Quantity                  | Ext. Price        |               |
|---|-----------------------------------|----------------------|--------------------------------|----------------|----------------------|----------------------------|---------------------------|-------------------|---------------|
| 1 | Tool Tote/Cooler Bag 12 Ca        | ns Blue/Black        |                                | 3JA11          | EA                   | 32.70                      | 1 EA                      | 32.70             | … 🗆           |
|   | 🔨 ITEM DETAILS 🎽                  | ITEM DETAILS 🎽       |                                |                |                      |                            |                           |                   |               |
|   | Manufacturer Name                 | CLC                  |                                | Contract:      | no value             | Internal Not               | no valu                   | ie                |               |
|   | Manufacturer Part                 | 1540                 |                                | Taxable        | ×                    | Internal Atta              | achments Add              |                   |               |
|   | Number                            |                      | Ca                             |                | ~                    | External No                | te no valu                | ie                |               |
|   | More Information URL              | http://www.grainger. |                                |                |                      |                            | s for supplier Add        |                   |               |
|   | UNSPSC                            | 24-11-15-07          |                                | Commodity Code | 24111507 / Tool bags |                            |                           |                   |               |
|   | more info                         |                      |                                |                |                      |                            |                           |                   |               |
|   | ACCOUNTING CODES                  |                      |                                |                |                      | Va                         | lues have been overridden | for this line 📋 🤞 |               |
|   | Fund                              |                      | Organization                   |                | Program              | Account                    |                           | Amo               | ount of Price |
|   | 110110<br>Mass Communications 101 |                      | 30500<br>Mass Communications   |                | 101                  | 929000<br>Other Supplies(I | .4)                       |                   | 16.00 USD     |
|   | 118005<br>Physical Plant Oper     |                      | 52000<br>Facilities Management |                | 180                  | 929000<br>Other Supplies(I | _4)                       |                   | 16.70 USD     |

14. Note: If you have a service requisition, perform split at the Header Record.

Example: Requisition number used from Red Room Carpet

#### 15. Click on Eraser -

| Accounting Codes     |                     |         |                              |
|----------------------|---------------------|---------|------------------------------|
| Fund                 | Organization        | Program | Account                      |
| 117026<br>Purchasing | 53200<br>Purchasing | 170     | 929000<br>Other Supplies(L4) |

#### 16. Follow above steps 8, 9, and 10

# **Document Search**

Location: Home Page

on Left hand corner

There are 3 methods for document searching:

Method #1:

1. Click on  $\mathbf{c}$ , then click the search light  $\mathbf{q}$ 

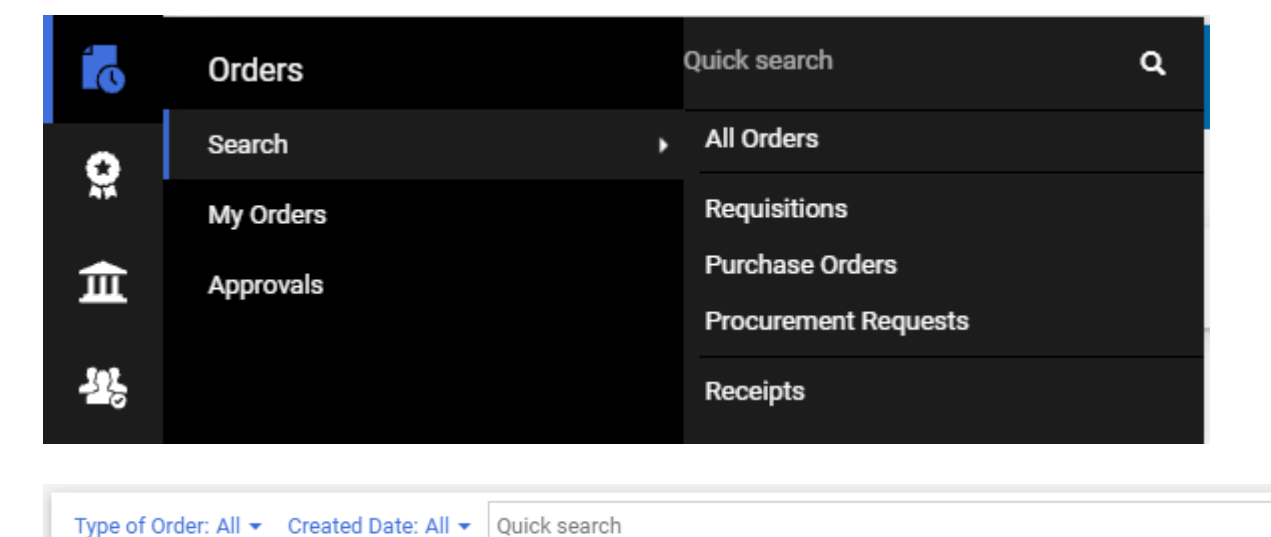

- 2. Type in your first or last name and all your orders will appear, Supplier Name, Purchase or Requisition number etc.
- 3. You can also utilize:

| - | Type of Order: All 👻 | Created Date: All 👻 | Quick search | Q | 8 | ) |
|---|----------------------|---------------------|--------------|---|---|---|
|---|----------------------|---------------------|--------------|---|---|---|

Q 😧

4. Beside "My Orders", please select from My Requisitions and/or My Purchase Orders

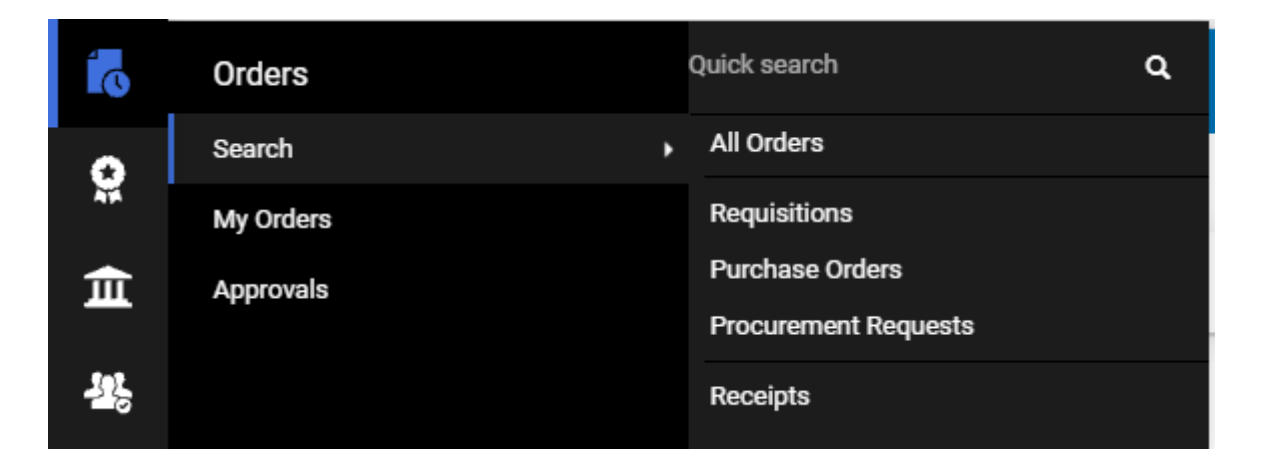

Method #2: Simple is located by clicking **Shop** and then Shopping Home or under the word Shop:

| Shop                                                     |                                                           |                                                        |
|----------------------------------------------------------|-----------------------------------------------------------|--------------------------------------------------------|
| Simple Advanced                                          | Go to: Favorites   Forms   Non-Catalog Item   Quick Order | Browse: Suppliers   Categories   Contracts   Chemicals |
| Search for products, suppliers, forms, part number, etc. |                                                           | Q                                                      |
|                                                          |                                                           |                                                        |

1. Simple Method allows you to search by Product, Supplier, Part Number etc.

Example: Hammer – All Hammers will display

Method #3: Advanced is located by clicking and then Advanced Search or under the word Shop:

| Shop                                         |                                       |                                             |                                   |                                    |
|----------------------------------------------|---------------------------------------|---------------------------------------------|-----------------------------------|------------------------------------|
| Simple Advanced                              |                                       | Go to: Favorites   Forms   Non-Catalog Iter | m   Quick Order Browse: Suppliers | Categories   Contracts   Chemicals |
| Advanced Search                              | Everything •                          |                                             |                                   |                                    |
| Find Results That Have:                      |                                       |                                             |                                   | 0                                  |
| All of These Words                           |                                       | Supplier                                    |                                   |                                    |
| Part Number (SKU)                            |                                       | Manufacturer Name                           |                                   |                                    |
| Commodity Code                               | ۹                                     |                                             |                                   |                                    |
| Other Options                                |                                       |                                             |                                   | 0                                  |
| Exact Phrase                                 |                                       | Exclude Words                               |                                   |                                    |
| Any of These Words                           |                                       |                                             |                                   |                                    |
|                                              |                                       |                                             |                                   | Search Reset                       |
| Shop                                         |                                       |                                             |                                   |                                    |
| Simple Advanced<br>Search for products, supp | l<br>vliers, forms, part number, etc. | Go to: Favorites   Forms   Non-Catalog Iter | m   Quick Order Browse: Suppliers | Categories   Contracts   Chemicals |

1. Advanced Method allows you to search by Product, Supplier, Part Number etc.

Example: Beside Find Results that Have:

| Simple Advanced         |            | Go to: Non-Catalog Item | Favorites Forms | Shop | Quick Order | Browse: Suppliers | Categories | Contracts | Chemicals |
|-------------------------|------------|-------------------------|-----------------|------|-------------|-------------------|------------|-----------|-----------|
| Advanced Search         | Everything |                         |                 |      |             |                   |            |           |           |
| Find Results That Have: |            |                         |                 |      |             |                   |            |           | 0         |
| <br>All of These Words  | hammer     | Supplier                |                 |      |             |                   |            |           |           |
| Part Number (SKU)       |            | Manufacturer Name       |                 |      |             |                   |            |           |           |
| Commodity Code          | ۹          |                         |                 |      |             |                   |            |           |           |

Hammer – All Hammers will display

# **Copy to Cart**

A copy to cart is used to reorder the same items from the same vendor

- 1. Do a document search and select the requisition for Grainger
- 2. Click on the Requisition Number to look at requisition
- 3. Locate the dropdown beside the Requisition Number, select "copy to new cart".

| 👷<br>Requisition •                   | 3332990 •                                          |          |        |         |          |
|--------------------------------------|----------------------------------------------------|----------|--------|---------|----------|
| Summary Ta                           | xes/S&H PO Preview Comments Attachments            | History  |        |         |          |
| General                              | الله من الم                                        | oping    | ø ···· | Billing | ø ···· ~ |
| Status                               | C Pending Ship<br>Budget Mgr Approval              | То       |        | Bill To |          |
| 4. Sel                               | ect Copy to New Cart                               |          |        |         |          |
| W                                    | /ithdraw Entire Requisition                        |          |        |         |          |
| <ul> <li>Copy to New Cart</li> </ul> |                                                    |          |        |         |          |
| А                                    | dd Comment                                         |          |        |         |          |
| А                                    | dd Notes to History                                |          |        |         |          |
| V                                    | View My Orders (Last 90 Days)<br>Continue Shopping |          |        |         |          |
| С                                    |                                                    |          |        |         |          |
| V                                    | iew Carts                                          |          |        |         |          |
| V                                    | iew Cart return message(s)                         |          |        |         |          |
| S                                    | ee configuration for this req                      | uisition |        |         |          |

5. A shopping cart with a new Requisition opens. Change the cart name and modify as needed. Next, proceed to checkout.

## **REVIEW NOTES:**

- 1. Review requisition tabs
  - Summary
  - PO Review
  - Comments
  - Attachments
  - History
- 2. SU Express production site

#### **REMINDERS:**

- Always check your budget prior to submitting your requisition.
- Always check and make sure you have selected the correct address for the vendor.
- Always check and make sure the vendor has a fax number, if there is no fax, make sure Purchasing has updated the vendor file with an email address for PO distribution.
- When you have more than "1" line item, do not split at the header, split at the line.
- Always attach your quotes internally and externally.
- Most importantly, if your purchase is under \$4999.99 and the vendor accepts the P-Card, please use it.

SU Express Issues - Purchasing Staff:

purchasingservices@wssu.edu - Email for Entire Department

- Richard Fleming, Director <u>flemingrr@wssu.edu</u> ext. 2935
- Cheryl Moore <u>moorec@wssu.edu</u> ext. 2745
- Willa Dean Scott <u>scottw@wssu.edu</u> ext. 2943
- Charles Stevens <u>stevensca@wssu.edu</u> ext. 2002